# th•mann

# DP-31 B, DP-31 WH digital piano

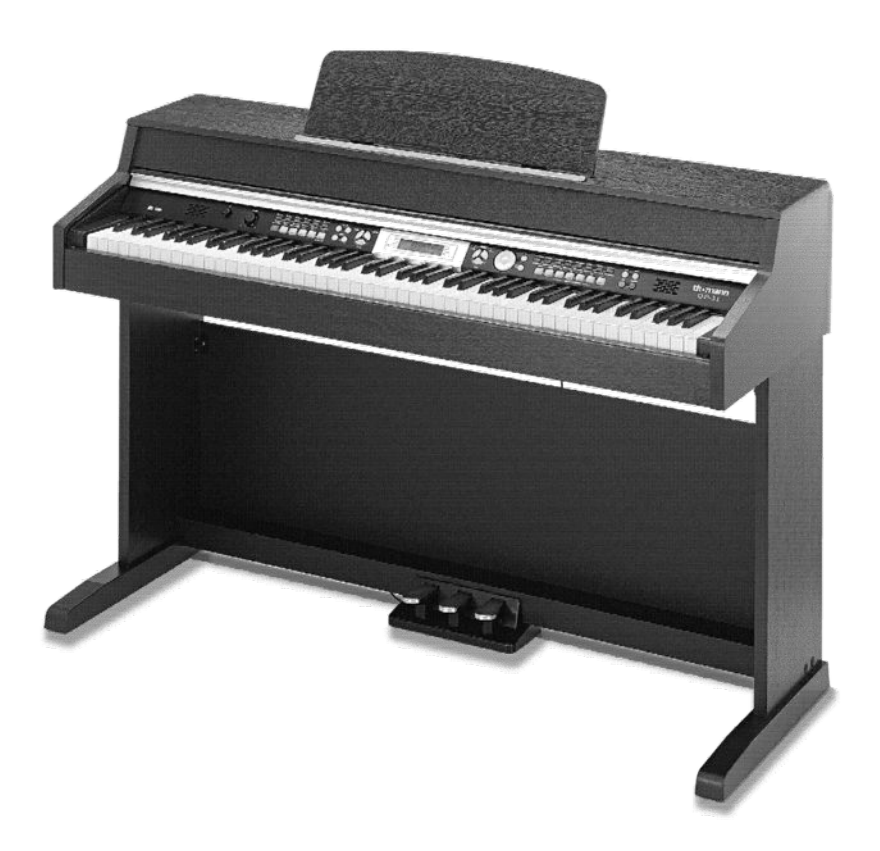

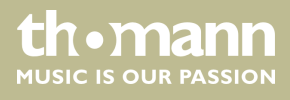

user manual

Musikhaus Thomann Thomann GmbH Hans-Thomann-Straße 1 96138 Burgebrach Germany Telephone: +49 (0) 9546 9223-0 E-mail: info@thomann.de Internet: www.thomann.de

05.08.2015, ID: 352287, 352384

# Table of contents

| 1 | General information                             | . 5 |
|---|-------------------------------------------------|-----|
|   | 1.1 Further information                         | . 5 |
|   | 1.2 Notational conventions                      | . 5 |
|   | 1.3 Symbols and signal words                    | . 6 |
| 2 | Safety instructions                             | . 7 |
| 3 | Features                                        | . 9 |
| 4 | Assembly instructions                           | 10  |
| 5 | Control panel and connections                   | 17  |
| 6 | Connectivity options                            | 20  |
| 7 | Switching on / off and basic operation          | 22  |
|   | 7.1 Turning the digital piano on and off        | 22  |
|   | 7.1.1 Normal switching on / off                 | 22  |
|   | 7.1.2 Automatic shutdown                        | 22  |
|   | 7.2 Setting up the digital piano, Function menu | 22  |
|   | 7.2.1 Transposing                               | 23  |
|   | 7.2.2 Fine tuning                               | 23  |
|   | 7.2.3 Beats                                     | 24  |
|   | 7.2.4 Touch sensitivity                         | 24  |
|   | 7.2.5 Split point                               | 24  |
|   | 7.2.6 DSP effects depth                         | 25  |
|   | 7.2.7 Midi receive channel (Midi In)            | 25  |
|   | 7.2.8 MIDI send channel (Midi Out)              | 25  |
|   | 7.2.9 Automatic shutdown                        | 25  |
|   | 7.3 Adjusting the volume                        | 26  |
| 8 | Operating                                       | 27  |
|   | 8.1 Demo songs                                  | 27  |
|   | 8.2 Practise songs                              | 28  |
|   | 8.3 Dual mode                                   | 29  |
|   | 8.4 Split mode                                  | 29  |
|   | 8.5 Selecting voices                            | 29  |
|   | 8.6 Style mode                                  | 30  |
|   | 8.6.1 Style selection                           | 30  |
|   | 8.6.2 Starting a Style                          | 31  |
|   | 8.6.3 Ending a Style                            | 31  |
|   | 8.6.4 Accompaniment track volume                | 32  |
|   | 8.6.5 Accompaniment track tempo                 | 32  |
|   | 8.7 Metronome                                   | 32  |
|   | 8.8 Auto Accompaniment                          | 33  |
|   | 8.9 Fill A/B                                    | 33  |
|   | 8.10 Chord detection                            | 34  |
|   | 8.11 Mixer                                      | 38  |

DP-31 B, DP-31 WH

|    | 8.12 One Touch Setting        | 39 |  |
|----|-------------------------------|----|--|
|    | 8.13 Recording function       | 39 |  |
|    | 8.13.1 Record stand-by        | 39 |  |
|    | 8.13.2 Start recording        | 40 |  |
|    | 8.13.3 Stopping recording     | 40 |  |
|    | 8.13.4 Playback recordings    | 40 |  |
|    | 8.14 Memory                   | 41 |  |
|    | 8.14.1 Memory banks           | 41 |  |
|    | 8.14.2 Memory data            | 41 |  |
|    | 8.14.3 Load / save parameters | 42 |  |
|    | 8.14.4 Deleting memory data   | 42 |  |
| 9  | Voice list                    | 43 |  |
| 10 | Styles list                   | 46 |  |
| 11 | Practise and demo songs       | 48 |  |
| 12 | Chord list                    | 50 |  |
| 13 | MIDI implementation chart     | 52 |  |
| 14 | Technical specifications      |    |  |
| 15 | Protecting the environment 55 |    |  |

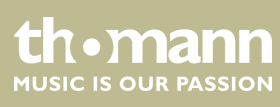

# 1 General information

This manual contains important instructions for the safe operation of the unit. Read and follow the safety instructions and all other instructions. Keep the manual for future reference. Make sure that it is available to all those using the device. If you sell the unit please make sure that the buyer also receives this manual.

Our products are subject to a process of continuous development. Thus, they are subject to change.

## 1.1 Further information

On our website (<u>www.thomann.de</u>) you will find lots of further information and details on the following points:

| Download             | This manual is also available as PDF file for you to download.                                    |  |  |
|----------------------|---------------------------------------------------------------------------------------------------|--|--|
| Keyword search       | Use the search function in the electronic version to find the topics of interest for you quickly. |  |  |
| Online guides        | Our online guides provide detailed information on technical basics and terms.                     |  |  |
| Personal consultatio | For personal consultation please contact our technical hotline.                                   |  |  |
| Service              | If you have any problems with the device the customer service will gladly assist you.             |  |  |

## **1.2 Notational conventions**

This manual uses the following notational conventions:

| Letterings | The letterings for connectors and controls are marked by square brackets and italics. |
|------------|---------------------------------------------------------------------------------------|
|            | Examples: [VOLUME] control, [Mono] button.                                            |
|            |                                                                                       |
| Displays   | Texts and values displayed on the device are marked by quotation marks and italics.   |

Texts and values displayed on the device are marked by quotation marks and italics. **Examples:** '24ch', 'OFF'.

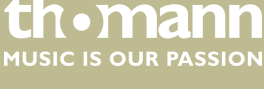

#### Instructions

The individual steps of an instruction are numbered consecutively. The result of a step is indented and highlighted by an arrow.

#### Example:

- **1.** Switch on the device.
- **2.** Press [Auto].
  - $\Rightarrow$  Automatic operation is started.
- **3.** Switch off the device.

#### **Cross-references**

References to other locations in this manual are identified by an arrow and the specified page number. In the electronic version of the manual, you can click the crossreference to jump to the specified location.

Example: See 🖏 'Cross-references' on page 6.

#### 1.3 Symbols and signal words

In this section you will find an overview of the meaning of symbols and signal words that are used in this manual.

| Signal word   | Meaning                                                                                                    |  |  |
|---------------|----------------------------------------------------------------------------------------------------|--|--|
| DANGER!       | This combination of symbol and signal word indicates<br>an immediate dangerous situation that will result in<br>death or serious injury if it is not avoided.          |  |  |
| CAUTION!      | This combination of symbol and signal word indicates<br>a possible dangerous situation that can result in minor<br>injury if it is not avoided.                        |  |  |
| NOTICE!       | This combination of symbol and signal word indicates<br>a possible dangerous situation that can result in mate-<br>rial and environmental damage if it is not avoided. |  |  |
| Warning signs | Type of danger                                                                                                    |  |  |
|               | Warning – high-voltage.                                                                                                    |  |  |
|               | Warning – danger zone.                                                                                                    |  |  |

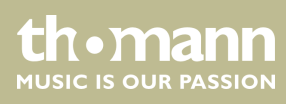

# 2 Safety instructions

#### Intended use

This device is intended to be used for electronic sound generation using a piano keyboard. Use the device only as described in this user manual. Any other use or use under other operating conditions is considered to be improper and may result in personal injury or property damage. No liability will be assumed for damages resulting from improper use.

This device may be used only by persons with sufficient physical, sensorial, and intellectual abilities and having corresponding knowledge and experience. Other persons may use this device only if they are supervised or instructed by a person who is responsible for their safety.

Safety

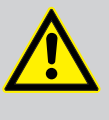

#### DANGER! Danger for children

Ensure that plastic bags, packaging, etc. are disposed of properly and are not within reach of babies and young children. Choking hazard!

Ensure that children do not detach any small parts (e.g. knobs or the like) from the unit. They could swallow the pieces and choke!

Never let children unattended use electrical devices.

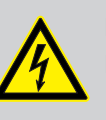

#### DANGER!

#### Electric shock caused by short-circuit

Do not modify the mains cable or the plug. Failure to do so could result in electric shock/death or fire. If in doubt, seek advice from a registered electrician.

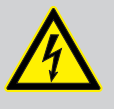

#### **DANGER!**

#### Electric shock caused by high voltages inside

Within the device there are areas where high voltages may be present. Never remove any covers.

There are no user-serviceable parts inside.

# CAUTION! Possible h

## Possible hearing damage

With loudspeakers or headphones connected, the device can produce volume levels that may cause temporary or permanent hearing impairment.

Do not operate the device permanently at a high volume level. Decrease the volume level immediately if you experience ringing in your ears or hearing impairment.

DP-31 B, DP-31 WH

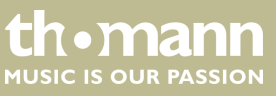

7

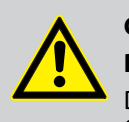

# CAUTION! Risk of injury due to heavy weight

Due to the heavy weight of the device, at least two persons are required for transport and installation.

## NOTICE!

**Operating conditions** 

This device has been designed for indoor use only. To prevent damage, never expose the device to any liquid or moisture. Avoid direct sunlight, heavy dirt, and strong vibrations.

# NOTICE!

## Power supply

Before connecting the device, ensure that the input voltage (AC outlet) matches the voltage rating of the device and that the AC outlet is protected by a residual current circuit breaker. Failure to do so could result in damage to the device and possibly injure the user.

Unplug the device before electrical storms occur and when it is unused for long periods of time to reduce the risk of electric shock or fire.

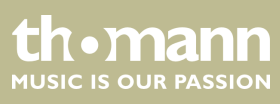

# **3** Features

The digital piano is characterized by the following features:

- 88 weighted keys with hammer action, touch velocity in 3 steps.
- Multi function LCD.
- User-friendly controls and indicators.
- 220 voices. 16 voices available via direct selection buttons.
- 120 styles. 12 styles available via direct selection buttons.
- 60 practise songs.
- Three demo songs.
- Single and multi-finger chord detection.
- Recording function.
- Four memory banks, each with four memory locations.
- Mixer function.
- Connections: USB, 2 × headphones, audio outlet, pedal box.

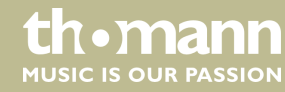

# 4 Assembly instructions

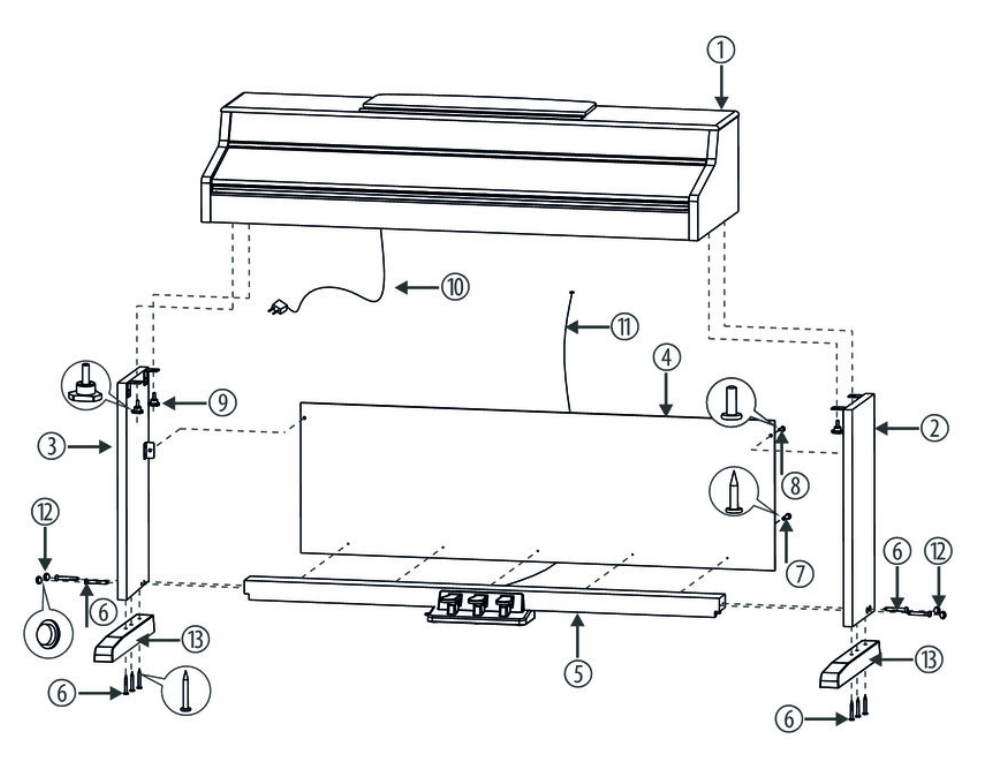

You need a Phillips screwdriver (not supplied) for the assembly of the digital piano. Open the package and please make sure before assembling that the entire scope of delivery is present, as posted here.

| 1  | Digital piano housing with music stand |
|----|----------------------------------------|
| 2  | Right side panel                       |
| 3  | Left side panel                        |
| 4  | Back panel                             |
| 5  | Pedal box                              |
| 6  | $10 \times \text{screws } 6 \times 60$ |
| 7  | $5 \times \text{screws} 4 \times 15$   |
| 8  | $2 \times screws 6 \times 12$          |
| 9  | 4 × hand screws                        |
| 10 | Power cord                             |
| 11 | Pedal cable                            |
| 12 | 4 × plastic caps                       |
| 13 | $2 \times body feet$                   |

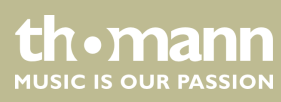

#### **Mechanical assembly**

- **1.** Assemble the piano near a wall power outlet.
- **2.** Proceed according to the illustrations and exclusively use the supplied screws. Using other screws could damage the piano housing or result in a reduced stability of the piano.

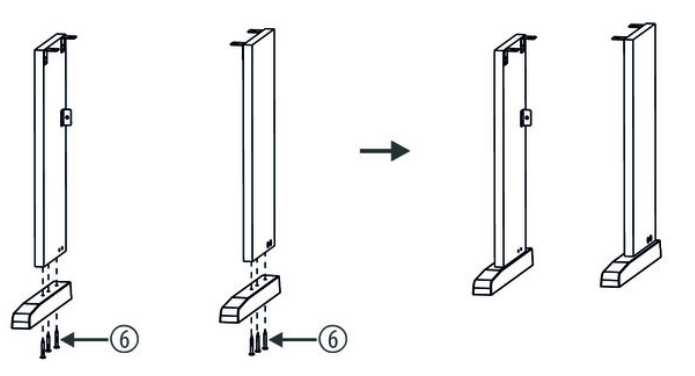

**3.** Screw the body feet to the side panels ( $6 \times$  screws  $6 \times 60$ ).

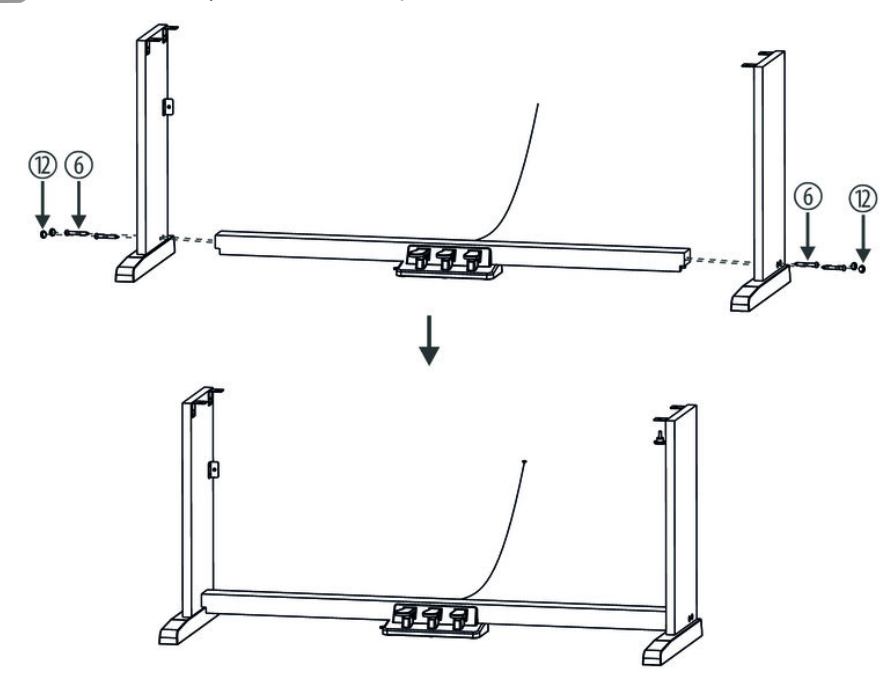

**4.** Screw the pedal box to the two side panels ( $4 \times$  screws  $6 \times 60$ ) and insert the four supplied plastic caps into the screw holes.

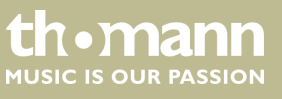

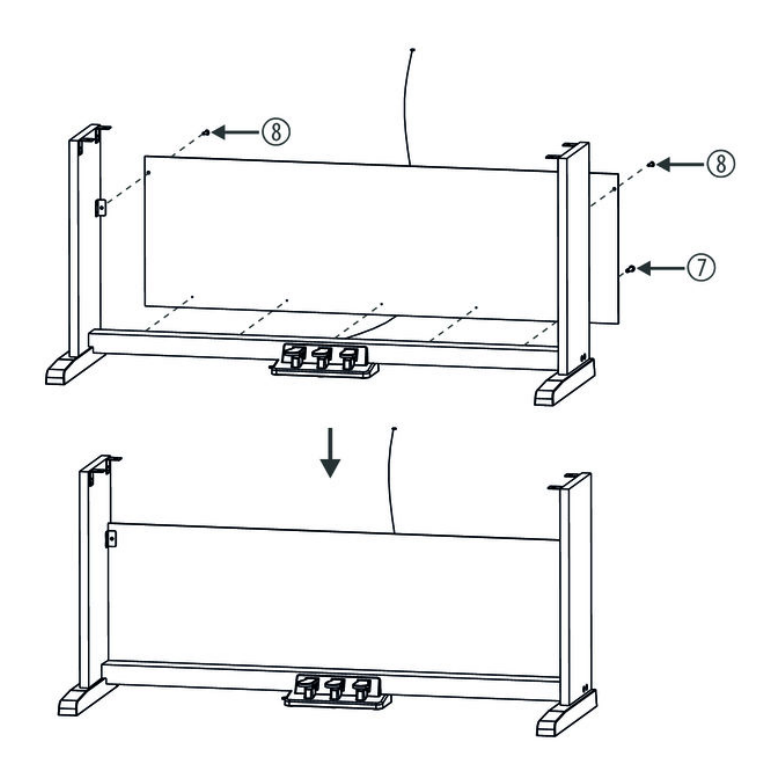

**5.** Attach the back panel to the pedal box (5  $\times$  screws 4  $\times$  15) and to the backs of the side panels (2  $\times$  screws 6  $\times$  12).

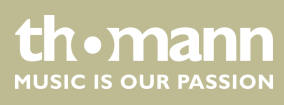

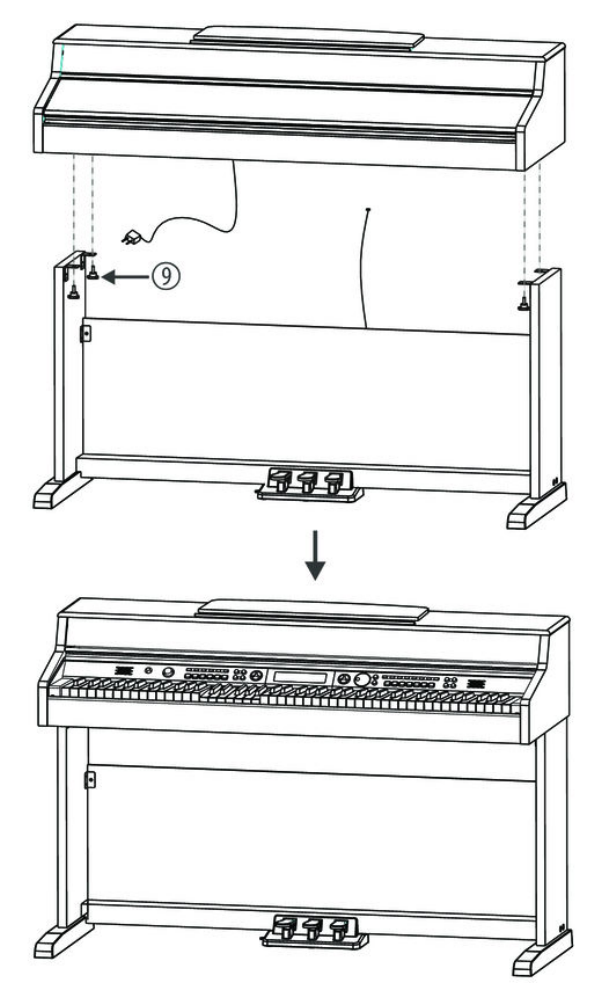

**6.** Put the digital piano housing on the stand and affix it using the four supplied hand screws.

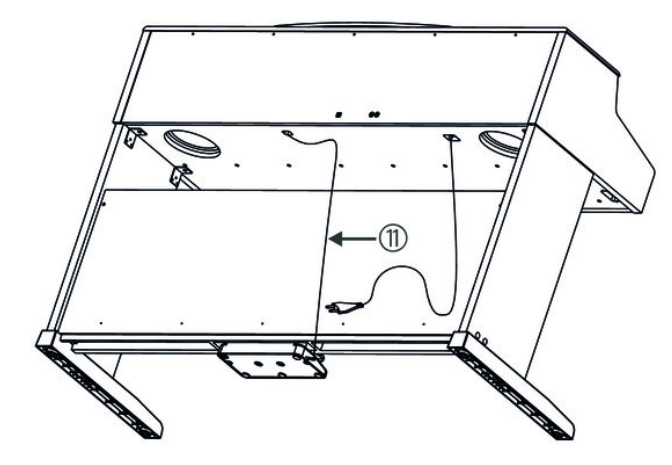

**7.** Fasten the cables to the stand. Insert the DIN plug of the pedal cable into the provided socket on the bottom side of the digital piano. Move the digital piano to its designated location.

DP-31 B, DP-31 WH

thomann MUSIC IS OUR PASSION

#### **Mains connection**

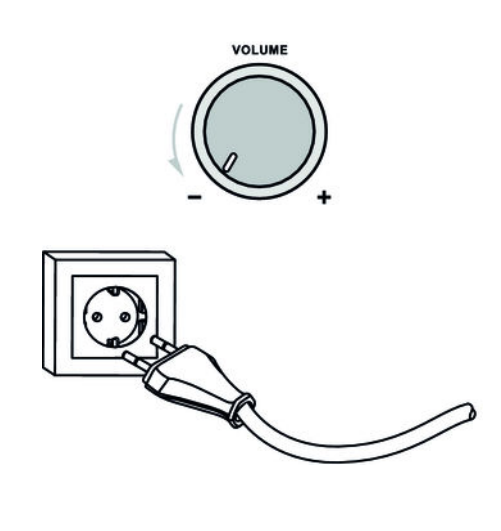

- **1.** Make sure that the piano is turned off before you connect the device to the power supply or disconnect it.
- **2.** Turn the volume control to minimum.
- **3.** Plug the power cord into a 230 V AC outlet.
- **4.** Now you can turn on the device.

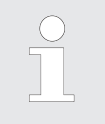

If the piano is not in use or when a thunderstorm with danger of lightning threatens, disconnect the device from its mains power for safety.

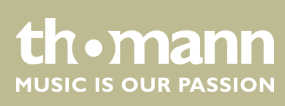

#### Assembly overview

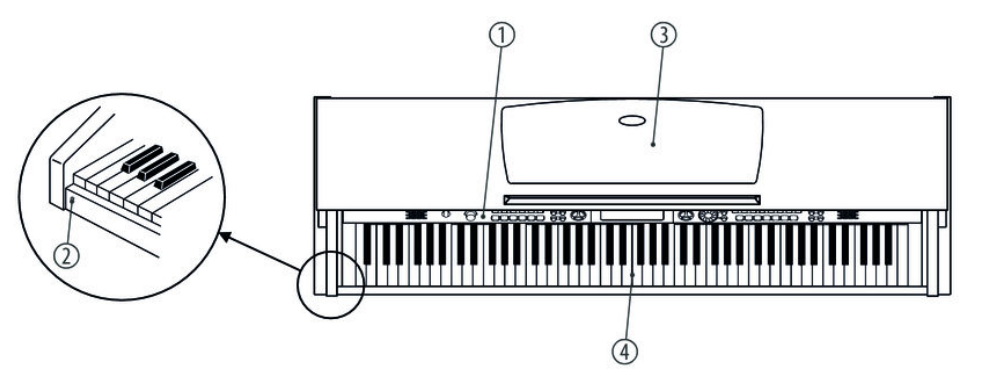

#### Top view

| 1 | Operating panel   |
|---|-------------------|
| 2 | Headphone sockets |
| 3 | Music stand       |
| 4 | Piano keyboard    |

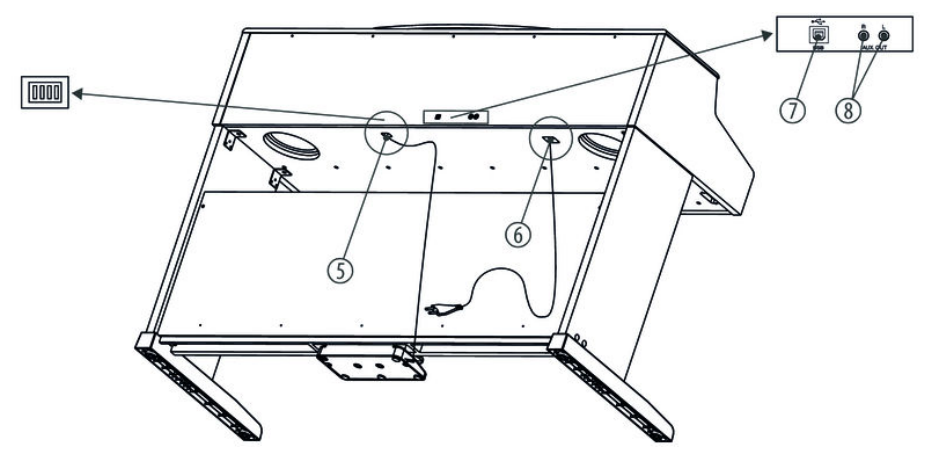

#### **Rear panel**

| 5 | Connection for pedal cable |
|---|----------------------------|
| 6 | Power cord                 |
| 7 | USB port                   |
| 8 | AUX stereo outlet          |

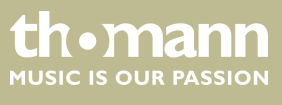

DP-31 B, DP-31 WH

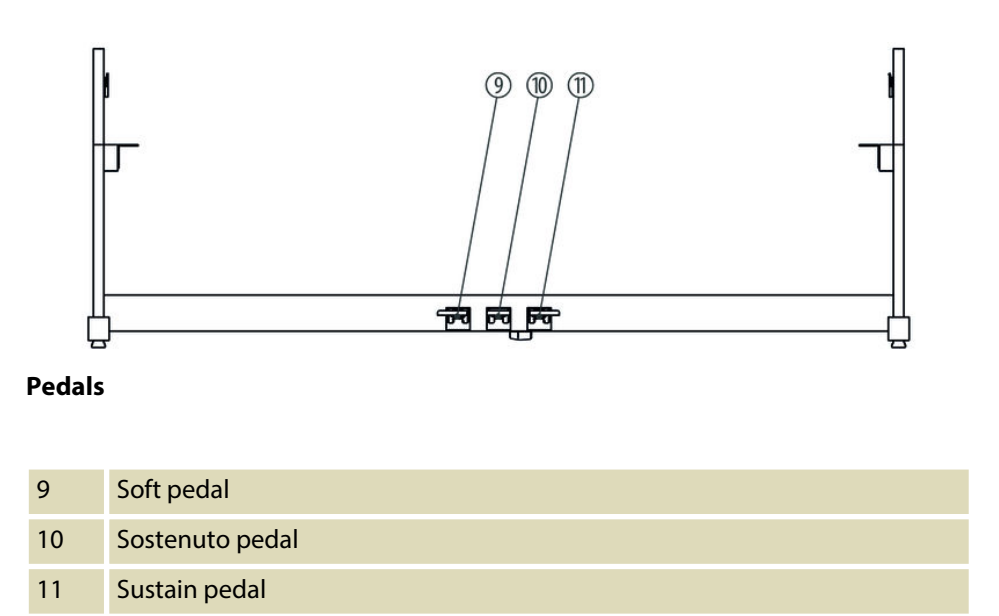

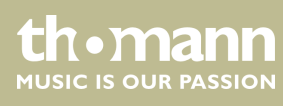

# 5 Control panel and connections

## **Operating panel**

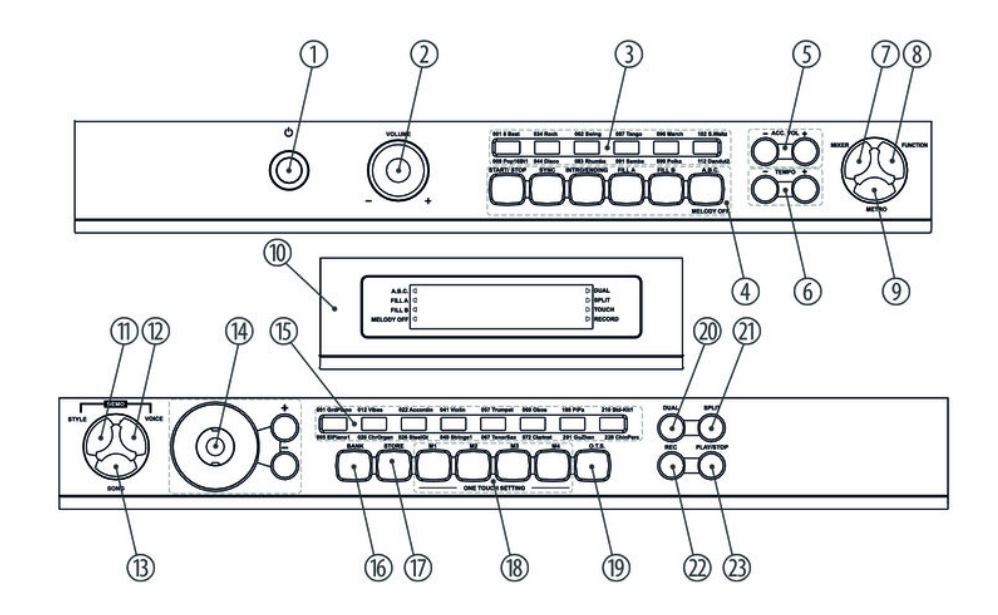

| 1 | On / off switch                                                                                             |                                          |  |
|---|----------------------------------------------------------------------------------------------------|------------------------------------------|--|
| 2 | Volume control                                                                                              |                                          |  |
| 3 | 3 Direct selection buttons for styles selection.                                                            |                                          |  |
| 4 | 4 Button for operating mode STYLES Button [START / STOP] [SYNC] [INTRO / ENDING] [FILL A] [FILL B] [A.B.C.] | n for operating mode SONG<br>MELODY OFF] |  |
| 5 | 5 [ACC. VOL +]/[ACC. VOL –]<br>Buttons for Auto Accompaniment volume control.                               |                                          |  |
| б | 6 [TEMPO +]/[TEMPO –]<br>Buttons to increase / decrease the playback tempo.                                 |                                          |  |
| 7 | 7 [MIXER]<br>Button to adjust the volume of each track.                                                     |                                          |  |
| 8 | 8 [FUNCTION]<br>Button to call the function menu.                                                           |                                          |  |

DP-31 B, DP-31 WH

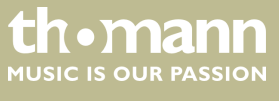

# Control panel and connections

| 9  | [METRO]                                                                             |
|----|-------------------------------------------------------------------------------------|
|    | Button to turn the metronome on or off.                                             |
| 10 | Display.                                                                            |
| 11 | [STYLE]                                                                             |
|    | Button to open Styles selection.                                                    |
| 12 | [VOICE]                                                                             |
|    | Button to open instrument voice selection.                                          |
|    | If you press the buttons [STYLE] + [VOICE] simultaneously you enable the DEMO mode. |
| 13 | [SONG]                                                                              |
|    | Button to open practise song selection.                                             |
| 14 | Selection panel with jog dial and buttons [+] and [-].                              |
| 15 | Direct selection buttons for instrument voice selection.                            |
| 16 | [BANK]                                                                              |
|    | Button to select the memory bank.                                                   |
| 17 | [STORE]                                                                             |
|    | Store button.                                                                       |
| 18 | Memory location buttons [M1] to [M4] for 'One Touch Setting'.                       |
| 19 | [O.T.S]                                                                             |
|    | Key to enable the One-Touch-Setting function.                                       |
| 20 | [DUAL]                                                                              |
|    | Button to call the Dual mode (two voices simultaneously).                           |
| 21 | [SPLIT]                                                                             |
|    | Button to call the Split mode (two different voices in different keyboard areas).   |
| 22 | [REC]                                                                               |
|    | Button to switch to recording mode.                                                 |
| 23 | [PLAY/STOP]                                                                         |
|    | Button to playback songs.                                                           |
|    |                                                                                     |

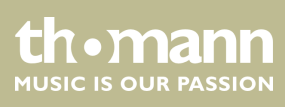

#### Display

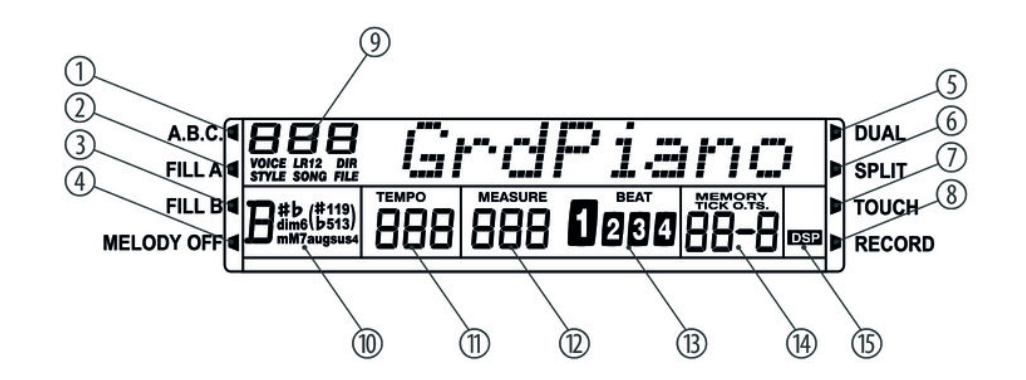

| 1 | A.B.C. (automatic chord detection and bass accompaniment) | 9  | VOICE / STYLE / SONG / DIR (directory) / FILE |
|---|-----------------------------------------------------------|----|-----------------------------------------------|
| 2 | FILL A (fill bar A)                                       | 10 | CHORD                                         |
| 3 | FILL B (fill bar B)                                       | 11 | ТЕМРО                                         |
| 4 | MELODY OFF (right hand muted)                             | 12 | MEASURE                                       |
| 5 | DUAL (Dual mode)                                          | 13 | BEAT                                          |
| 6 | SPLIT (Split mode)                                        | 14 | MEMORY / TICK (metronome) / O.T.S.            |
| 7 | TOUCH (touch sensitivity)                                 | 15 | DSP (digital effects)                         |
| 8 | RECORD                                                    |    |                                               |

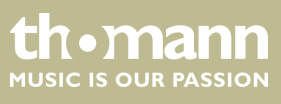

DP-31 B, DP-31 WH

#### **Connectivity options** 6

#### Headphones

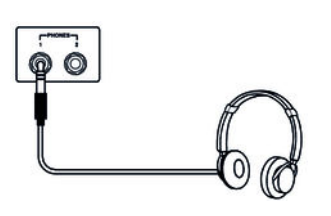

On the left below the keyboard you find headphone jacks.

- 1. If you plug a stereo headphones (not supplied) into headphone socket 2, the speakers are muted so that you can hear the sound only from the headphones.
- 2. If you plug a stereo headphones (not supplied) into headphone socket 1, you will hear the sound from both speakers and headphones.
  - Never operate the headphones at high volume as this can permanently damage your hearing.
  - To avoid damage to the speakers, make sure before connecting the power supply or a device to the digital piano that the volume is set to 'minimum'.

#### **AUX output**

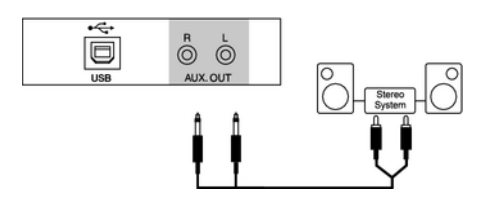

You can connect powered speakers, your stereo system or other amplifiers to the rear AUX output.

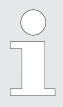

For stereo playback, connect both channels (L and R). For mono playback, connect only one channel.

#### **USB** connection

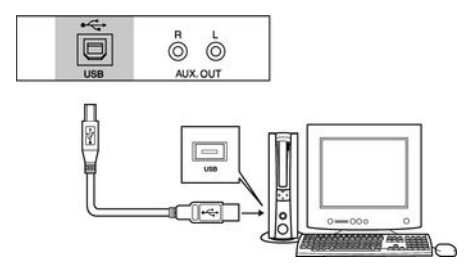

Pedals

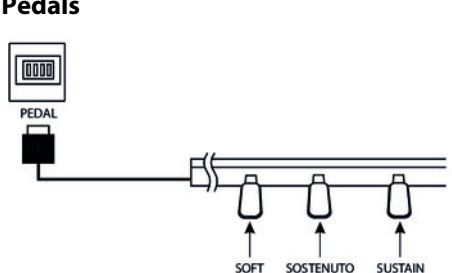

- 1. Connect a computer or other device with USB support.
- 2. This USB port is a built-in MIDI-USB adapter. For devices with USB cable, you can simply connect the MIDI / USB converter to the USB port and connect the MIDI IN or MIDI OUT cable to the digital piano. After the driver is installed and the installation is complete, you can select the USB audio device in the Device menu of the software to transfer MIDI data.
- Connect the foot pedal to the provided connector on the bottom of the pedal 1. box.

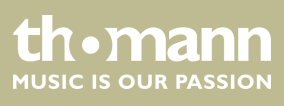

#### **2.** Pedal functions:

#### Soft pedal

Using the Soft pedal makes the piano sound smoother and the overall volume is attenuated.

#### Sostenuto pedal

When stepping on the Sostenuto pedal, the currently played notes linger until you release the pedal.

#### Sustain pedal

With the sustain pedal all played notes sound longer. This effect simulates the lifting of the damper in an analogue keyboard instrument.

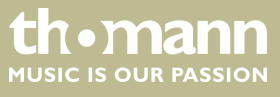

# 7 Switching on / off and basic operation

# 7.1 Turning the digital piano on and off

## 7.1.1 Normal switching on / off

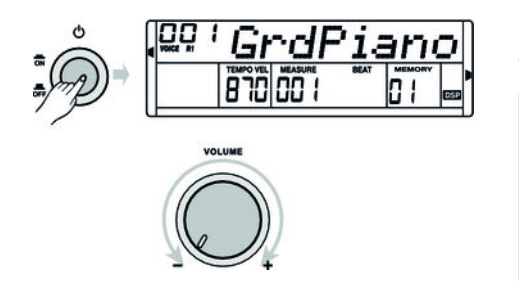

Press the power button on the left of the operating panel to turn the device on and off.

If the display does not light up after switching on the digital piano, check the power supply.

If you hear nothing coming from the speakers, the volume may be set to 'minimum'.

#### 7.1.2 Automatic shutdown

If the digital piano is not in use, it shuts off after 30 minutes automatically. For adjusting or disabling the automatic shutdown, please proceed as described here *Schapter 7.2.9 'Automatic shutdown' on page 25*.

To turn the device on again after an automatic shutdown, press the on / off switch to the left of the panel.

## 7.2 Setting up the digital piano, Function menu

Press the button [FUNCTION] to call the Function menu. The first function to appear after activation is 'Transpos'. Press the button [FUNCTION] repeatedly to open the desired sub menu. You can then change the parameters using the jog dial or the buttons [+] or [-]:

| Option                  | LCD      | Control range | Default value         |
|-------------------------|----------|---------------|-----------------------|
| Transposing             | Transpos | -12 +12       | 0                     |
| Fine tuning             | Tune     | -50 50        | 0                     |
| Beat                    | Beat     | 0, 2 9        | 4                     |
| Touch sensitivity       | Touch    | OFF, 1, 2, 3  | 2                     |
| Split point             | Split pt | 1 88          | 34 (F3 <sup>#</sup> ) |
| Reverb level            | DSPlevel | OFF, 1 7      | 2                     |
| MIDI receive<br>channel | Midi In  | 01 16, ALL    | ALL                   |

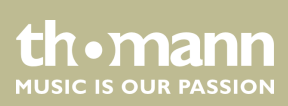

| Option            | LCD       | Control range | Default value |
|-------------------|-----------|---------------|---------------|
| MIDI send channel | Midi Out  | 01 16         | 01            |
| Automatic shutoff | Power off | 030, 060, OFF | 030           |

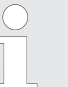

If you don't press any key within five seconds after entering the function menu, the menu is automatically closed.

# 7.2.1 Transposing

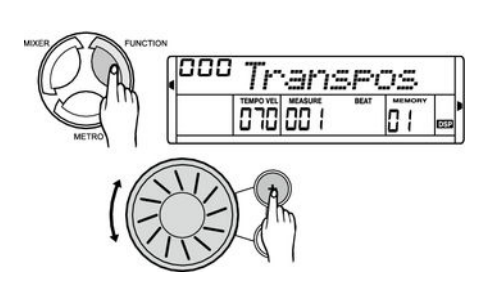

With this function you can adjust the pitch of the keyboard in 12 semitone steps up or down.

- **1.** Use [FUNCTION] to switch to 'Transpos' menu. The current setting appears on the display.
- 2. Adjust the pitch using the buttons [+] or [-] or the jog dial.
- **3.** Simultaneously press [+] and [-] to restore the default setting (no transposing).

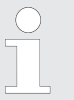

If you do not press any button for five seconds after opening the TRANS-POSE menu, it will quit automatically.

#### 7.2.2 Fine tuning

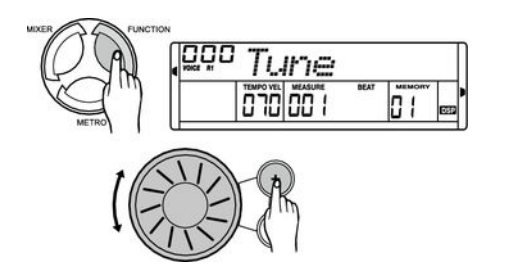

With this function you can fine tune the entire keyboard in cent steps.

- **1.** Use [FUNCTION] to switch to 'Tune' menu. The current setting appears on the display.
- **2.** Adjust the tuning using the buttons [+] or [-] or the jog dial in a range of -50 to +50 cents. Each time a key is pressed, the value changes by 1 cent.
- **3.** Simultaneously press [+] and [-], to reset the tuning to the default value.

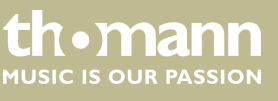

## 7.2.3 Beats

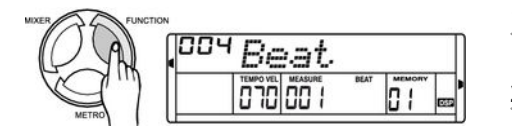

With this function you can set the beats in a range from 0 to 9.

- **1.** Use [FUNCTION] to switch to 'Beat' menu. The current setting appears on the display.
- **2.** Adjust the beat using the buttons [+] or [–] or the jog dial.

#### 7.2.4 Touch sensitivity

With this function you can adjust the touch response of the keyboard at four levels.

| Parameter | Description                                                                                      |
|-----------|--------------------------------------------------------------------------------------------------|
| 'OFF'     | Touch sensitivity is off. This can be very recommendable when playing the organ voice.           |
| '1'       | Soft<br>In this setting, the volume is higher than usual even when playing<br>with a soft touch. |
| '2'       | Normal<br>This setting corresponds to the usual touch response of a key-<br>board.               |
| '3'       | Hard<br>In this setting, the volume is lower than usual even when playing<br>with a hard touch.  |

- **1.** Use [FUNCTION] to switch to 'Touch' menu. The current setting appears on the display.
- **2.** Adjust the Touch sensitivity using the buttons [+] or [-] or the jog dial.
- **3.** If choosing 'OFF', the 'Touch' display turns off and the function is disabled.

## 7.2.5 Split point

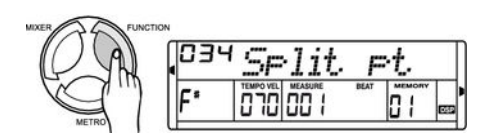

Touch Tempo vel measure 07000 1

01

Use this function you can select a point to split the whole keyboard into two areas.

- **1.** Use [FUNCTION] to switch to 'Split pt' menu. The current setting appears on the display.
- **2.** Set the desired split point using the buttons [+] or [-] or the jog dial, or just press the piano key that you want to be the split point. The keys to the right of this point are the right hand area, the keys of the other sides are the left hand area (chord area).

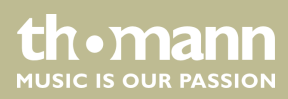

# 7.2.6 DSP effects depth

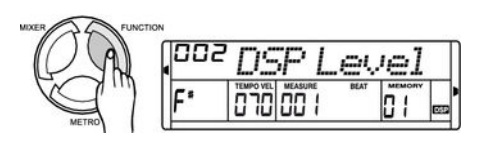

This function lets you change the intensity of the various effects.

- **1.** Use [FUNCTION] to switch to 'DSP Level' menu. The current setting appears on the display.
- **2.** Adjust the Effects depth using the buttons [+] or [-] or the jog dial.

# 7.2.7 Midi receive channel (Midi In)

- Here you can define on which channel the digital piano receives MIDI information from other devices.
- **1.** Use [FUNCTION] to switch to 'Midi In' menu. The current setting appears on the display.
- **2.** Set the desired MIDI receive channel using the buttons [+] or [-] or the jog dial.

# 7.2.8 MIDI send channel (Midi Out)

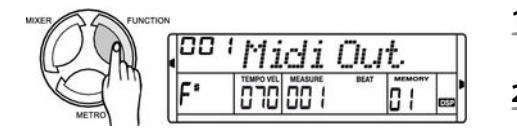

- Here you can define on which channel the digital piano sends MIDI information to other devices.
- **1.** Use [FUNCTION] to switch to 'Midi Out' menu. The current setting appears on the display.
- **2.** Set the desired MIDI send channel using the buttons [+] or [-] or the jog dial.

## 7.2.9 Automatic shutdown

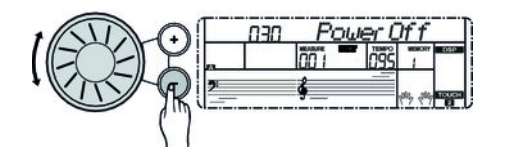

- Here you can specify whether and after what time the automatic shutdown of the digital piano is carried out.
- **1.** Use [FUNCTION] to switch to 'Power Off' menu. The current setting appears on the display.
- **2.** Use [+] and [-] or the jog dial to select one of the following options:
  - '030' (automatic shutdown after 30 minutes)
  - '060' (automatic shutdown after 60 minutes)
  - 'OFF' (automatic shutdown off).
- **3.** If you press the buttons [+] and [-] simultaneously, the default setting (automatic shutdown after 30 minutes) is re-activated.

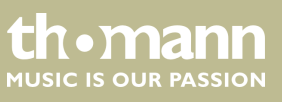

# 7.3 Adjusting the volume

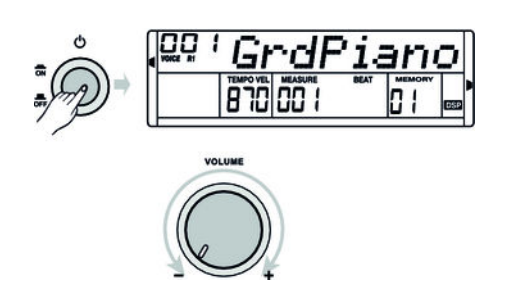

Use the rotary control [VOLUME] to set a comfortable volume for playing and practising. Turn this control clockwise to increase the volume. Turn it counter-clockwise to reduce the volume.

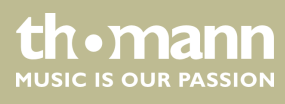

# 8 Operating

# 8.1 Demo songs

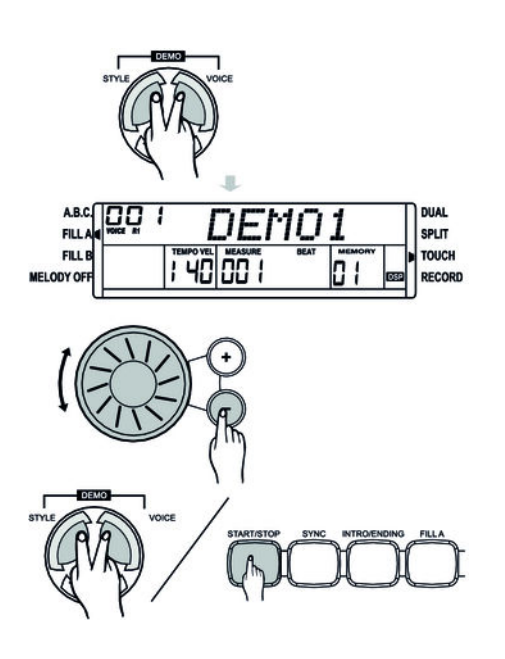

The digital piano offers a total of three demo songs (see  $\Leftrightarrow$  Chapter 11 'Practise and demo songs' on page 48).

- **1.** Simultaneously press [VOICE] and [STYLE] to play demo songs.
- **2.** Use [+] or [-] or the jog dial to select the desired demo song.
- **3.** Press again simultaneously [VOICE] and [STYLE] or [START / STOP ] to stop playback.

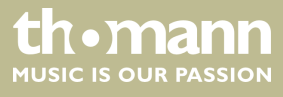

# 8.2 Practise songs

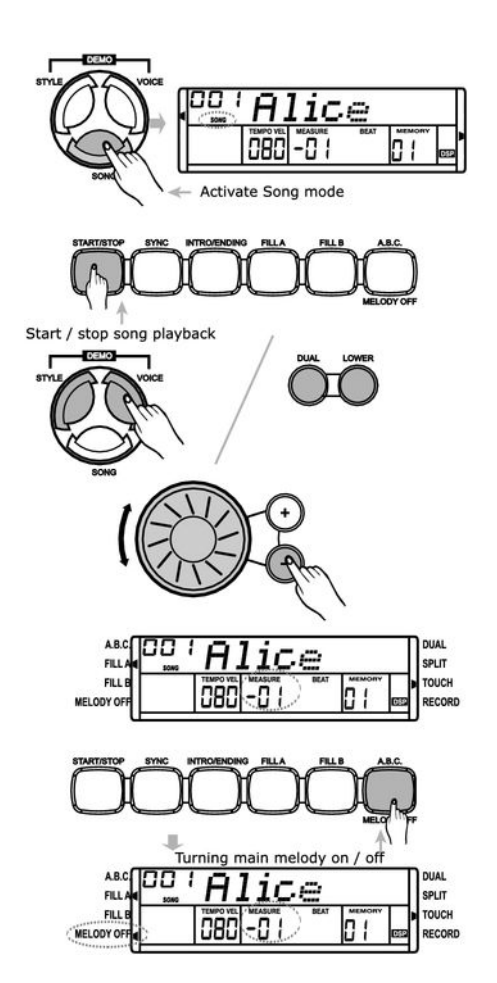

The digital piano offers 60 practise songs, where you can mute the right hand voice and play this part yourself.

#### **1.** Playing and stopping practise songs

Use [SONG] to switch to Demo song mode. The 'SONG' display appears on the display.

If you press [SONG] again, all practise songs are played successively in an end-less loop.

If you press [START / STOP] the currently shown practise song will be repeated in an endless loop.

Press the button [START / STOP] again to stop the currently playing practise song.

#### 2. Selecting a practise song

Use the buttons [+] and [-] or the jog dial to select the desired practise song. The display shows the respective title.

#### 3. Pre-count

One bar will be pre-counted before playback begins. The bar display starts with a negative value. The practise song starts with bar 1.

#### 4. Muting the melody track

Press the button [MELODY OFF] to mute the right hand voice. 'MELODY OFF' lights up in the display and you only hear the left hand voice. Press the button [MELODY OFF] again to re-enable the track.

#### 5. Leaving the practise mode

To exit the practise song mode press one of the [STYLE], [VOICE], [DUAL] or [LOWER] buttons.

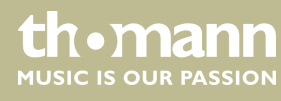

# 8.3 Dual mode

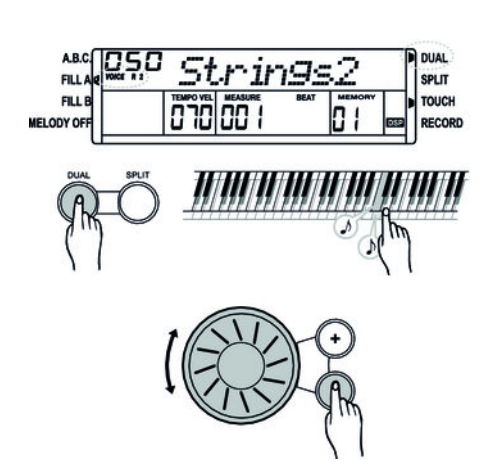

In Dual mode, you can play two voices simultaneously. 'VOICE R1' is displayed when the DUAL function is turned off. 'VOICE R2' is displayed when the DUAL function is turned on.

- **1.** Use [DUAL] to switch to Dual mode.
  - ⇒ The corresponding icon on the display indicates that the mode is active.
- **2.** Use the buttons [+] or [-] or the jog dial to select the desired Dual voice. The default preset voice in Dual mode is no. '050 Strings2'.
- **3.** Press again [DUAL] to exit Dual mode. Dual voice 'VOICE R2' will be disabled and you will only hear the (first) voice set for 'VOICE R1'.

When the keyboard is split, the Dual mode affects only the keys to the right of the keyboard split point. In the area to the left of the split point, chords are supposed to be played.

## 8.4 Split mode

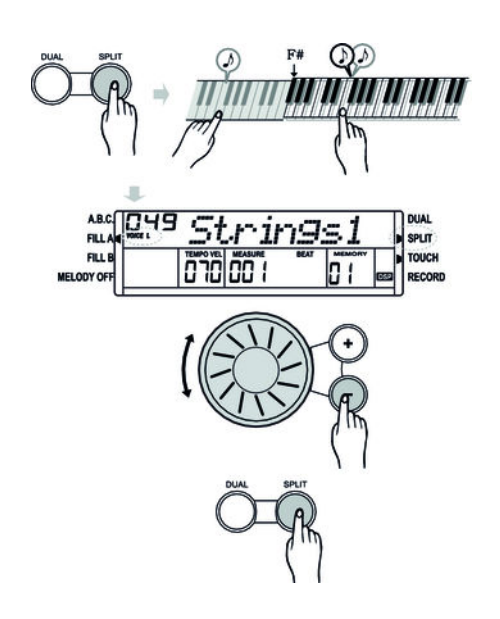

# 8.5 Selecting voices

With this function, you can assign different voices to certain keyboard areas.

- **1.** Use [SPLIT] to switch to Split mode and to enable the left hand voice.
  - ⇒ The corresponding icon on the display indicates that the mode is active. VOICE L' appears at the same time on the display.
- **2.** Use the buttons [+] or [-] or the jog dial to select the desired Dual voice. The default preset left hand voice in Split mode is no. '049 Strings1'.
- **3.** Press again [SPLIT] to exit Split mode. The 'SPLIT' display turns off on the display.

The digital piano offers 220 voices in total (see  $\Leftrightarrow$  *Chapter 9 'Voice list' on page 43*).

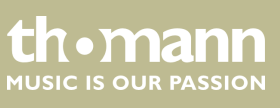

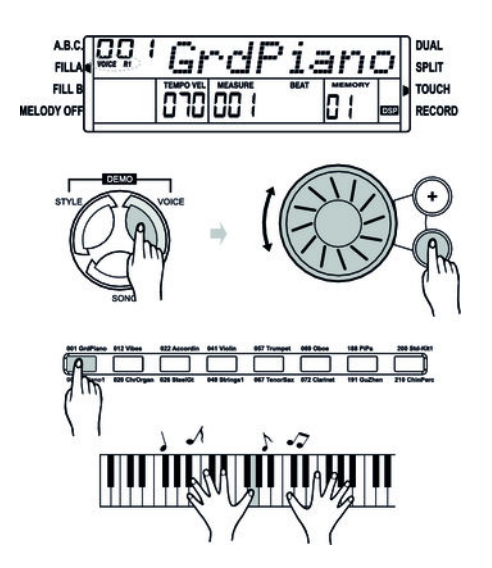

## 8.6 Style mode

16 voices can be called via direct selection buttons. Two voices are assigned to each direct selection button. With the first keystroke you activate the voice that is specified above the button, with the second keystroke you activate the voice that is specified below the button.

- **1.** When you turn on, the display 'VOICE R1' lights on the display and the name of the first voice is displayed.
- **2.** Use the direct selection buttons, the [+] or [-] or the jog dial to select the desired voice.

The digital piano offers a total of 120 Styles (see  $\Leftrightarrow$  Chapter 10 'Styles list' on page 46). By default, Style '001' is set.

## 8.6.1 Style selection

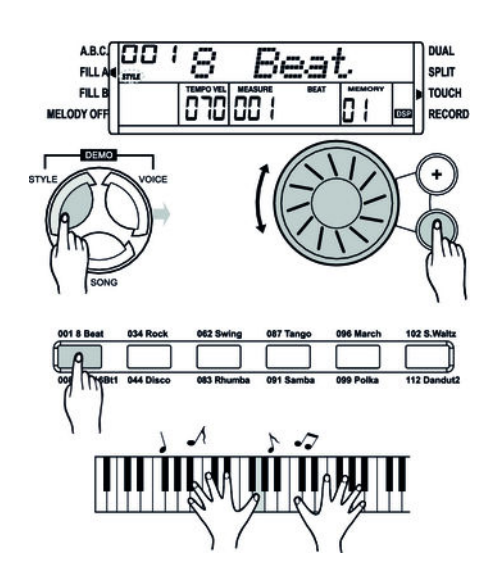

- **1.** Use [STYLE] to switch to Style mode.
  - ⇒ The corresponding icon on the display indicates that the mode is active. At the same time the name of the last selected style will appear on the display.
- **2.** Press the buttons [+] or [-] or use the jog dial to select a Style.
- 3. Style selection via direct selection buttons

You can also select the desired style using the direct selection buttons. Two styles are assigned to each direct selection button, one specified above the button and one below.

If you press the same button twice, the style changes from the upper one to the lower one or vice versa.

If you press another direct selection button, the new style is selected according to whether the previous style name was specified above or below the button.

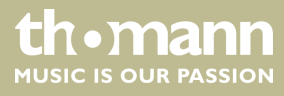

# 8.6.2 Starting a Style

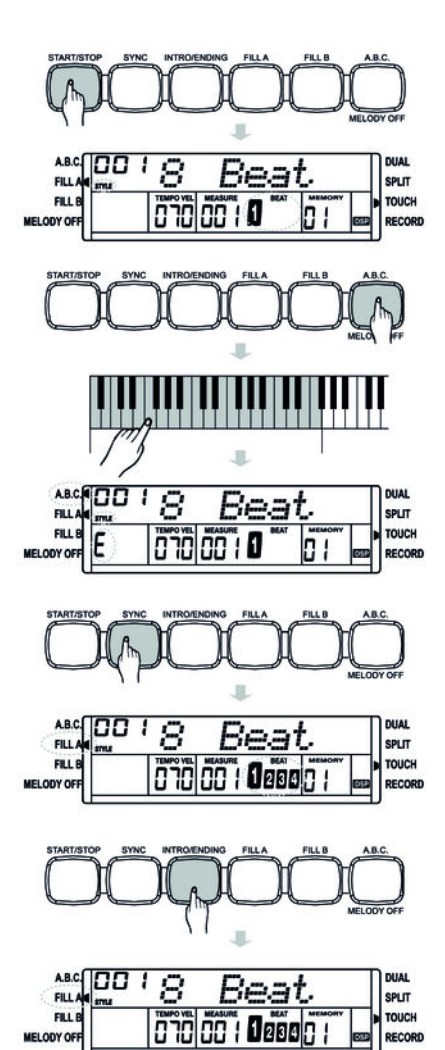

# 8.6.3 Ending a Style

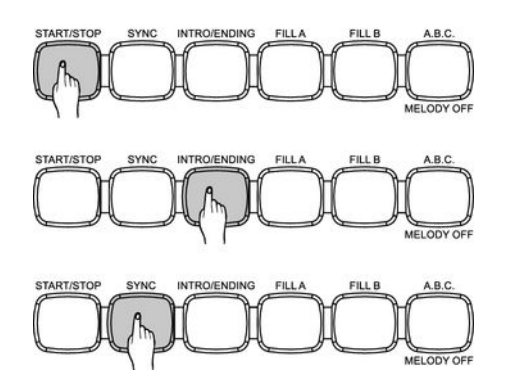

1. Instant start

With [START / STOP] you can start the active Style (drums only) immediately.

2. Chord mode (A.B.C.)

Use [A.B.C. / MELODY OFF] to switch to Chord mode. The A.B.C. icon appears on the display. The area to the left of the split point is now regarded as the chord area. If you play a chord with one or more fingers, bass and chord sound simultaneously.

Play chords in single or multi finger mode, see 'Chord detection' & 'Single and multi-finger mode.' on page 35.

3. SYNC START

Use [SYNC] to switch to Sync start mode.

- ⇒ Indicators 'BEAT 1' to 'BEAT 4' are flashing in the current tempo on the display. When you play the digital piano in this mode, the style will start automatically.
  - When the Chord mode is off, press any key on the keyboard.
     Then, only the percussion rhythm is played.
  - If the Chord mode is activated, press any key of the chord area to start the style with automatic bass and chord accompaniment.

#### 4. INTRO / ENDING

Press [INTRO / ENDING] to insert an intro part before the style is playing.

Press [START / STOP] to play intro and main part.

Press [INTRO / ENDING] while the Style is playing to insert an ending part after the current Style.

1. Instant ending

With [START / STOP] you can end the Auto Accompaniment at any time.

2. Ending

With [INTRO/ENDING] you can complete the song with an ending. The style stops after the ending.

## 3. SYNC

With [SYNC] you stop the Style. The Sync start mode is being activated.

# 8.6.4 Accompaniment track volume

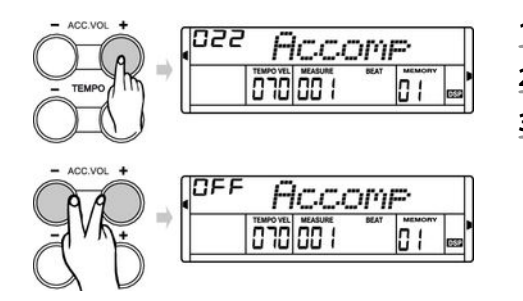

- **1.** You can adjust the style volume via the volume of the Auto Accompaniment.
- 2. Press [ACC. VOL +] or [ACC. VOL –] to set the volume.
- 3. Press [ACC. VOL +] and [ACC. VOL -] simultaneously to mute the accompaniment track.

## 8.6.5 Accompaniment track tempo

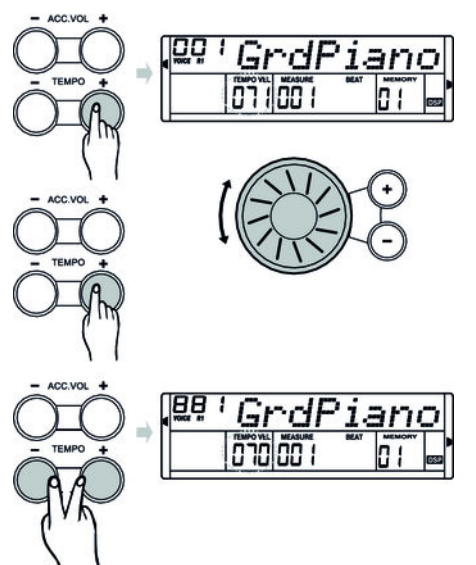

- 1. Press [TEMPO +] or [TEMPO –]. The set value flashes for about 2 seconds on the display.
- 2. During this time, you can set the tempo with the jog dial in a range of 30 ... 280.
- **3.** Keep [TEMPO +] or [TEMPO –] pressed to cycle through the values.
- 4. Simultaneously press [TEMPO +] and [TEMPO –] to reset the tempo to the preset default value.

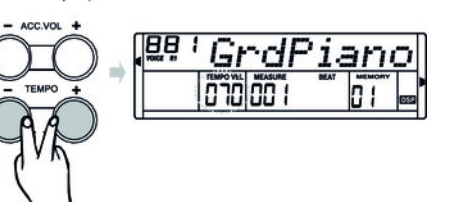

If you change the style during style playback the current tempo is adopted for the new style.

# 8.7 Metronome

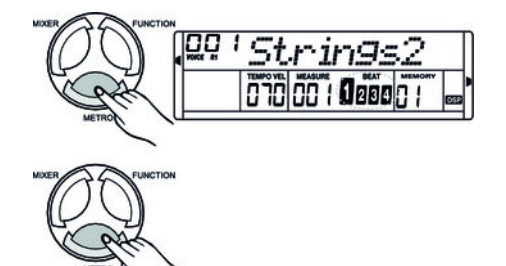

- 1. Press [METRO] to enable the metronome. You can select beat and tempo in the function menu.
- **2.** Press the button [*METRO*] again to disable the metronome.

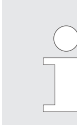

If the Style mode is disabled, the beat set in the function menu is applied after turning on the metronome. If the Style mode is enabled, the beat of the current style is applied.

The metronome can be activated along with the style. If the style plays first, the metronome will be enabled with the next bar. On the other hand, the metronome responds instantly to the first beat of the style.

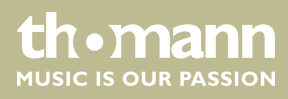

## 8.8 Auto Accompaniment

The accompaniment function is controlled via five parameters: INTRO, NORMAL, VAR-IATION, FILL (A-A, A-B, B-A, B-B) and ENDING.

#### 1. INTRO

Press the button [INTRO / ENDING] before you start to play to insert an intro. Depending on the selected Style the rhythm starts with two to four bars, followed by the main part.

#### 2. NORMAL and VARIATION

There are two kinds of main part, normal and variation, which consist of two to four bars, depending on the style.

#### 3. FILL

With activated accompaniment, you can press the button [FILL A] or [FILL B] to insert a rhythm and accompaniment part.

#### 4. **ENDING**

If you press the button [INTRO / ENDING] while Auto Accompaniment is activated, an ending part matched to the accompaniment is inserted and the performance ends.

8.9 Fill A/B

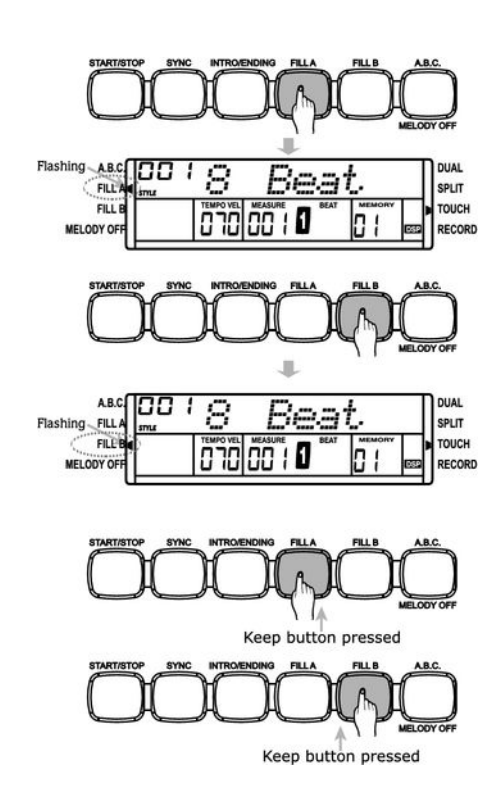

With this function you can insert fill bars.

- **1.** In NORMAL mode, press [FILL A] to insert a fill bar. 'FILL A' is flashing on the display. After the bar has ended, the digital piano returns to NORMAL mode.
- **2.** In NORMAL mode, press [FILL B] to insert a fill bar. 'FILL B' is flashing on the display. After the bar has ended, the digital piano changes to VARIATION mode.
- **3.** In VARIATION mode, press [FILL A] to insert a fill bar. 'FILL A' is flashing on the display. After the bar has ended, the digital piano changes to NORMAL mode.
- **4.** In VARIATION mode, press [FILL B] to insert a fill bar. 'FILL B' is flashing on the display. After the bar has ended, the digital piano returns to VARIATION mode.
  - Keep the button [FILL A] or [FILL B] pressed while a Style is being played, the selected fill pattern is played until you release the key again.
  - Press the button [FILL A], when the Style playback has ended. Then the change to the NORMAL part takes place and 'FILL A' lights in the display.
  - Press the button [FILL B], when the Style playback has ended. Then the change to the VARIATION part takes place and 'FILL B' lights in the display.

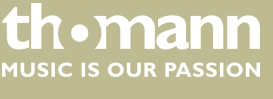

# 8.10 Chord detection

By default, the 'Auto Bass Chord' (A.B.C.) is disabled. Press [A.B.C. / MELODY OFF] to enable the function. The area to the left of the split point is already known as the chord area. When you now play a chord, both bass and chord voices will sound together.

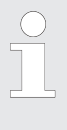

As the A.B.C. chord detection is based on the root note of the chord, some chords that could be played according to the chord dictionary can not be detected by A.B.C., such as B6,  $B_b6$ ,  $B_b6$ ,  $B_b6$ ,  $B_b6$ ,  $B_b6$ ,  $B_baug$ ,  $B_baug$ ,  $B_baug$ ,  $B_bm6$ , Bm6, Adim7,  $B_bdim7$ , Bdim.

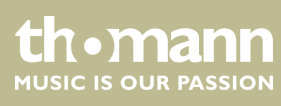

Single and multi-finger mode.

If the chord is played on base of the illustration for multi-finger chords below, it will be detected as a 'multi-fingered' chord. If not, it will be detected as a 'single-finger' chord.

Single finger chords

With this method, you can play chords with only one, two or three fingers within the capabilities of the auto accompaniment. Here we show you some examples of single finger chords (C, Cm, C7 and Cm7).

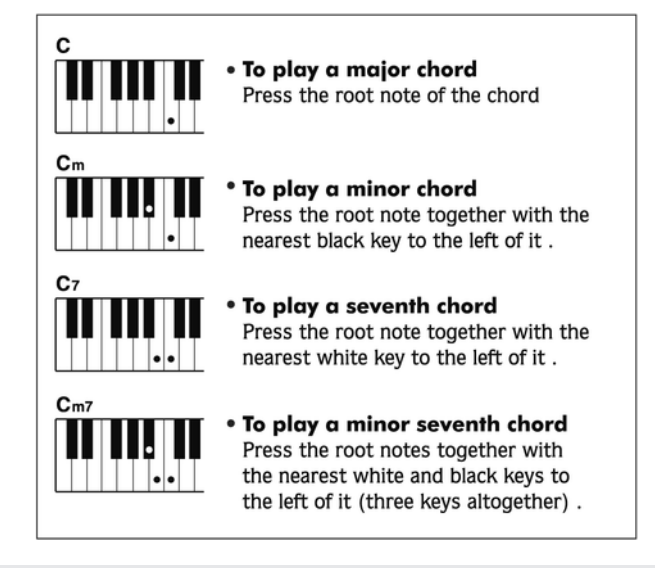

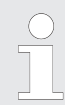

When the A.B.C. function is activated, single-finger chords are detected when playing keys to the left of the split point.

Multi-finger chords

With this method, you can play chords with normal fingering within the capabilities of the auto accompaniment. Here we show you 32 chords using the example of C chords.

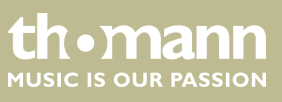

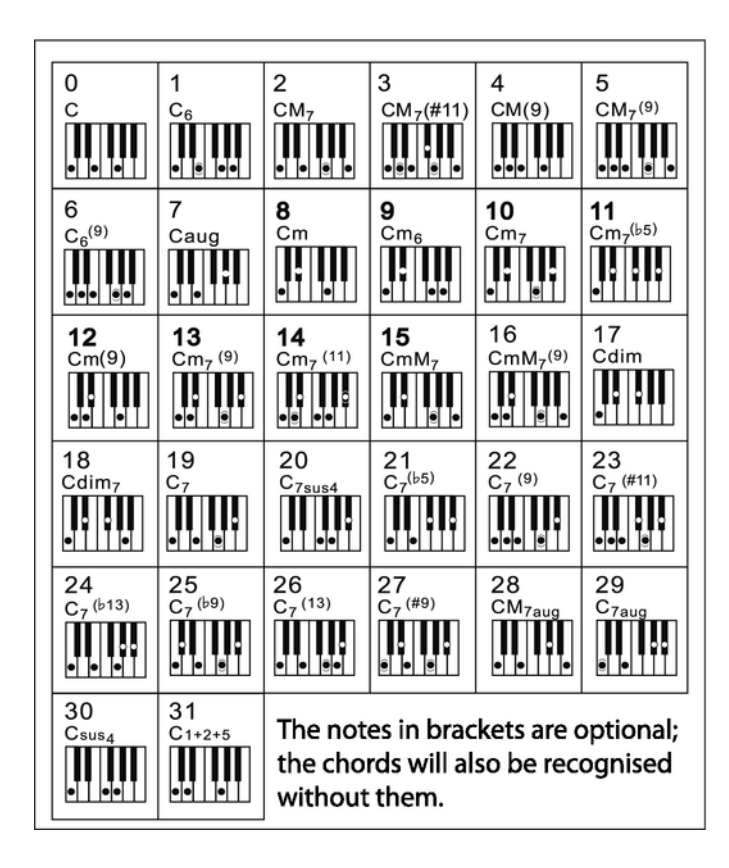

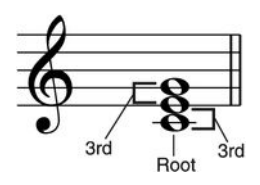

Minor third - three half steps (semitones)

Major third - four half steps (semitones)

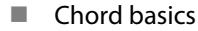

A chord consists of three or more notes played together. The most commonly used chord is the triad consisting of three notes: Root, third and fifth of the corresponding scale. The C major chord for example is formed from the notes C (root), E (the third note of the C major scale), and G (the fifth note of the C major scale). In the C major chord shown, the lowest note is the root (this is the basic form of the chord – if you play other notes of the chord as the lowest note, this is called 'chord inversion'). The root is the central sound of the chord on which the other chord notes are built upon. The interval between adjacent notes and the root determines whether the result is a major or minor third.

Chord structure

The lower interval in our triad (between root and third) determines whether the result is a major or minor triad. In addition, we can shift the highest note by a half step up or down to produce two additional chords.

The basic characteristic of the triad remains even if we change the order of the notes to create different inversions. Consecutive chords can be softly connected in a chord progression, e.g. by choosing suitable chord inversions (also called 'voicings').

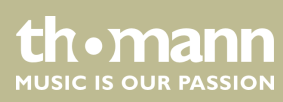

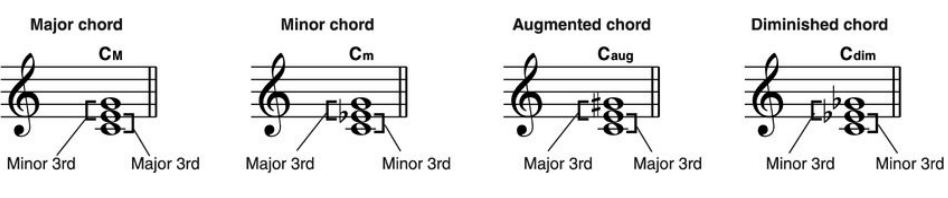

#### Chord names

Chord names will tell you everything you need to know about a chord. Through the chord name you know the root, whether it is a major, minor, or diminished chord, whether a large or flatted seventh is needed and what changes or tensions are used – all at a glance.

Some chord types

Att.

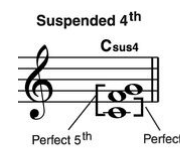

Minor/major 7<sup>th</sup>

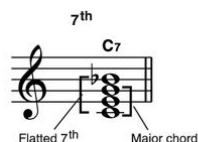

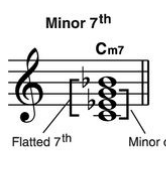

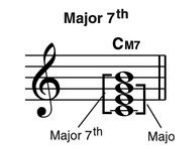

7<sup>th</sup>, suspended 4<sup>th</sup>

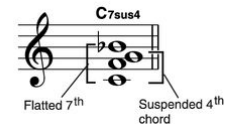

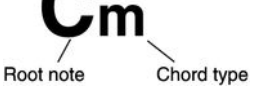

Mai Mir r chord

CmM7

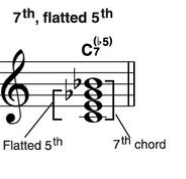

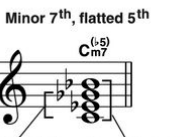

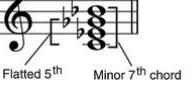

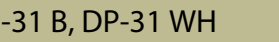

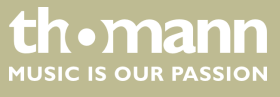

# 8.11 Mixer

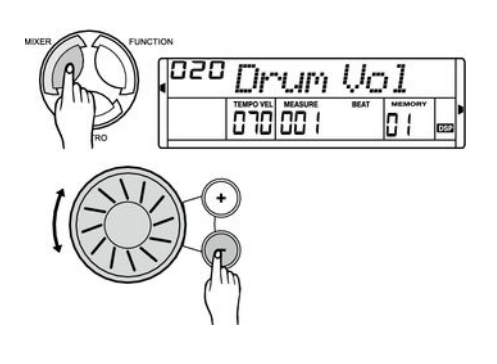

This menu is used to adjust the volume of the various style elements and instrument voices.

- **1.** Press [*MIXER*] to open the Mixer menu. By default, the option 'Drum Vol' appears.
- **2.** Repeatedly press the button [*MIXER*] to select the desired option (see chart).
- **3.** Use the buttons [+] or [-] or the jog dial to select the desired value.

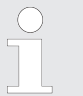

If you don't press any button within five seconds after calling the menu, the menu is automatically closed.

#### Adjustable options and parameters

| Option           | LCD      | Control range | Standard | Description                             |
|------------------|----------|---------------|----------|-----------------------------------------|
| DRUM volume      | Drum Vol | 000 031       | 020      | Drums accompaniment                     |
| BASS volume      | Bass Vol | 000 031       | 018      | Bass accompaniment                      |
| ORCHESTRA volume | Oc Vol   | 000 031       | 021      | Orchestra accompaniment                 |
| UPPER1 volume    | Voice R1 | 000 031       | 024      | Right hand voice                        |
| UPPER2 volume    | Voice R2 | 000 031       | 012      | Second right hand voice in<br>Dual mode |
| LOWER volume     | Voice L  | 000 031       | 012      | Left hand voice                         |

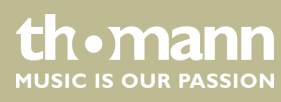

# 8.12 One Touch Setting

One Touch Setting (O.T.S. or one-key operation) is a convenient function that allows you to immediately reconfigure all settings with just one single key press. This is about rhythm-based compilations of instrument voices. With this function, four parameter types (M1 to M4) can be loaded.

The default parameters stored in O.T.S. are:

- Right hand voice R1
- Second right hand voice in Dual mode R2
- Left hand voice L
- R1 volume
- R2 volume
- Orchestra accompaniment for R1
- Orchestra accompaniment for R2
- **1.** Select a Style.
- **2.** Use [O.T.S.] to switch to O.T.S. mode.
  - $\Rightarrow$  The display shows 'O.T.S.'.
- **3.** Press one of the buttons [*M1*] ... [*M4*].
  - ⇒ The device loads the parameter types that match the current Style. The ABC mode is automatically turned on at that.
- **4.** Press one of the buttons [*M1*] ... [*M4*] that provides your desired settings.
- 5. Press again [O.T.S.] to exit O.T.S. mode.
  - $\Rightarrow$  The display shows 'MEMORY'.

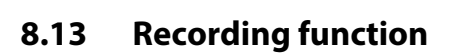

# 8.13.1 Record stand-by

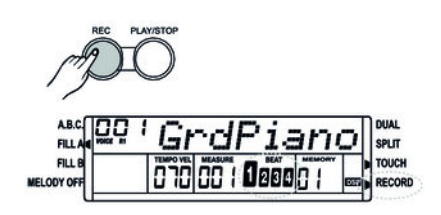

- **1.** Use [*REC*] to switch to recording mode.
  - ⇒ The corresponding icon on the display indicates that the mode is active. The indicators '*BEAT* 1' ... '*BEAT* 4' are flashing synchronously and thus indicate stand-by for recording.
- **2.** Select the instrument voice and the Style and set the tempo and mixer parameters.

DP-31 B, DP-31 WH

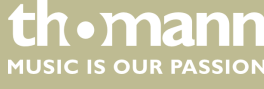

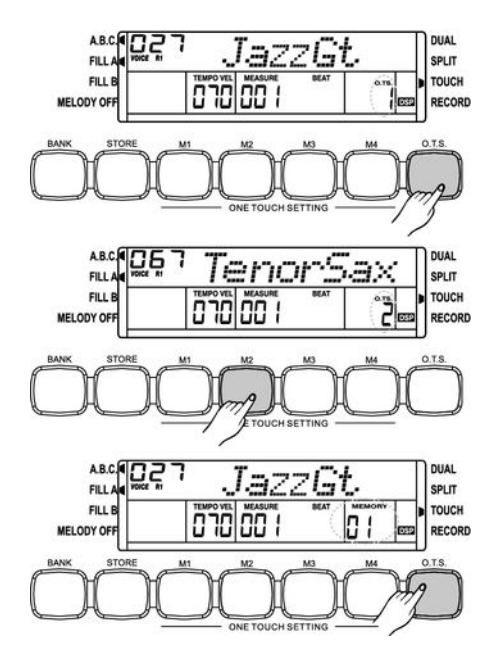

## 8.13.2 Start recording

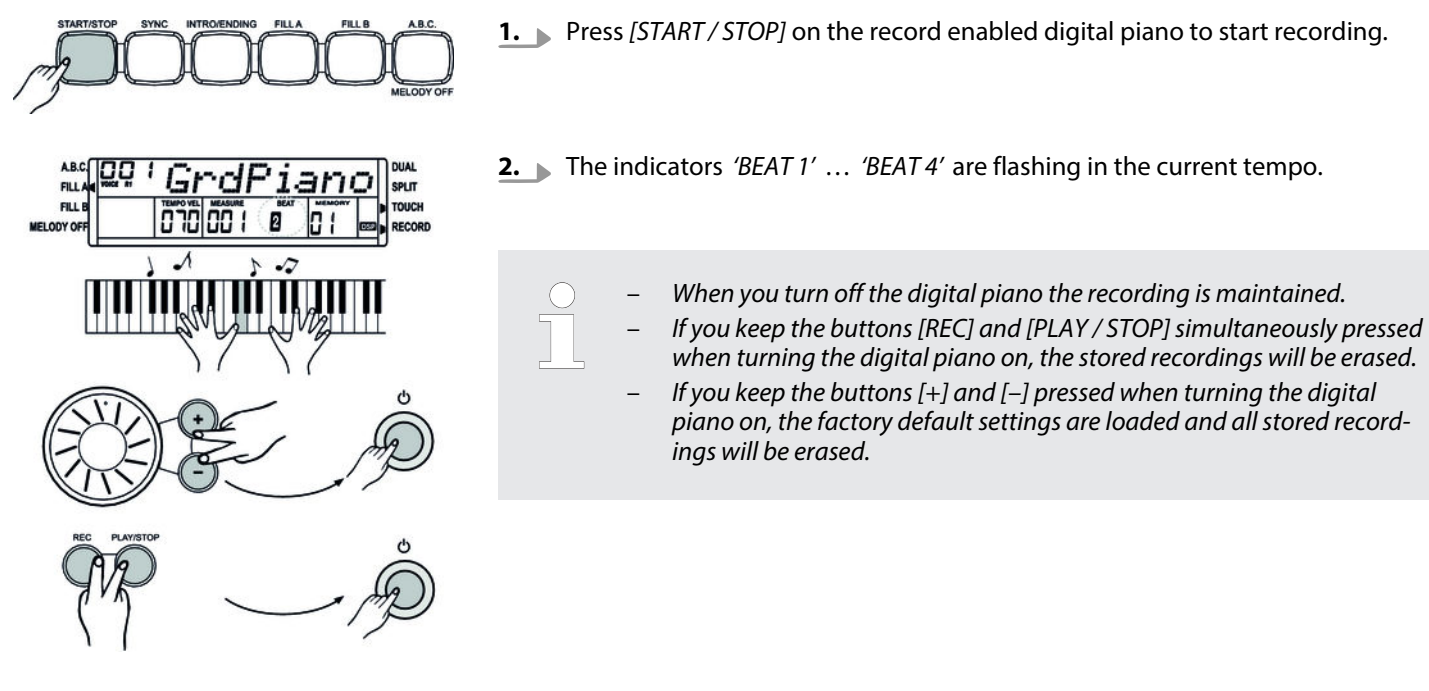

8.13.3 Stopping recording

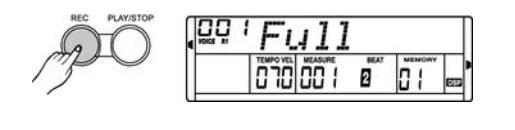

Press [REC] to stop recording.

When the memory is full the recording stops automatically. Then the display shows 'Full'.

#### 8.13.4 Playback recordings

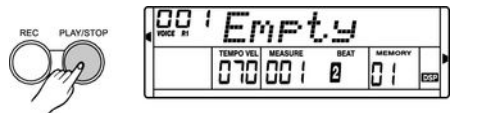

- **1.** Press [PLAY / STOP] to play a recording.
- **2.** Press again [*PLAY / STOP*] to stop playback.

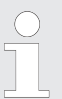

If you press [PLAY / STOP] although there's no recording stored, the display briefly shows 'Empty'.

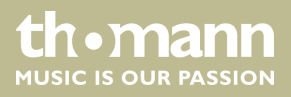

## 8.14 Memory

You can store 16 control panel configurations in the memory of the digital piano and recall the data any time, if required.

#### 8.14.1 Memory banks

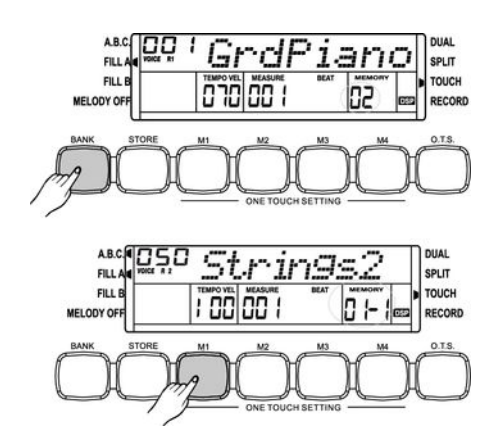

There are four memory banks in total. Each memory bank offers four storage locations (M1 to M4).

- **1.** Press repeatedly [BANK] to select one of the four memory banks. The display shows 'MEMORY OX'.
- **2.** Press one of the buttons [*M1*] ... [*M4*] to select one of the four memory banks. The display shows '*MEMORY 0X–X*'.

#### 8.14.2 Memory data

The settings for the following functions can be stored as data in memory:

- Right hand voice R1
- Second right hand voice R2
- Left hand voice L
- Style
- Tempo
- Function
- Mixer
- Accompaniment volume.

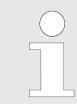

*If the current memory data are changed the corresponding memory display turns off.* 

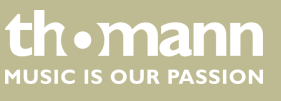

## 8.14.3 Load / save parameters

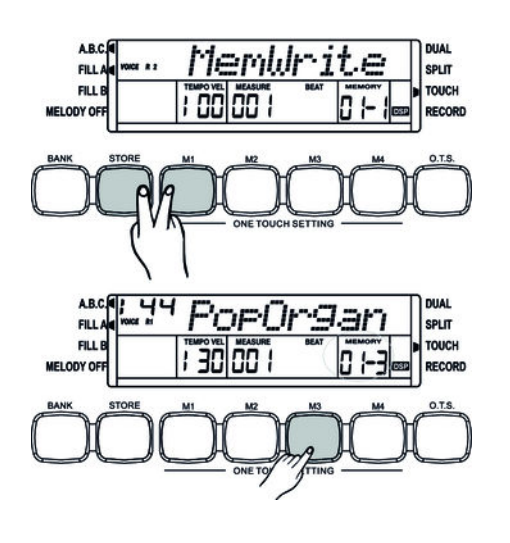

**1.** Select the desired memory bank (see & Chapter 8.14.1 'Memory banks' on page 41).

#### 2. Storing a configuration

Keep the button [STORE] pressed and simultaneously press one of the buttons [M1] ... [M4]. The data are then stored in the respective memory location (M1 ... M4). Please note that any data previously stored there will be deleted.

#### 3. Loading a configuration

Use the buttons [*M1*] ... [*M4*] to select the memory from which you want to load data. The data are instantly loaded and thereby replace the current settings. The SONG display appears on the display.

When you turn off the digital piano the stored data are retained.

#### 8.14.4 Deleting memory data

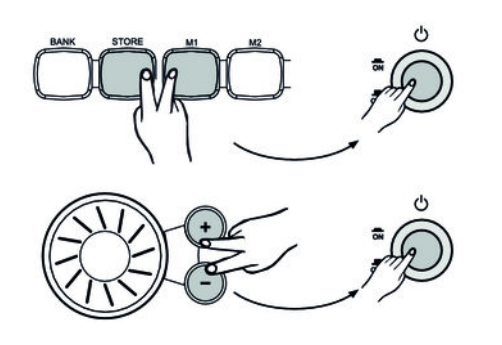

- **1.** If you keep the buttons [STORE] and [M1] pressed when turning the digital piano on again, the data from the memory are applied as standard values.
- **2.** If you keep the buttons [+] and [-] pressed when turning the digital piano on, the factory default settings will be loaded and all stored recordings deleted.

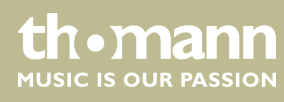

# 9 Voice list

| No. | Voice                 |
|-----|-----------------------|
| 001 | Acoustic Grand Piano  |
| 002 | Bright Acoustic Piano |
| 003 | Electric Grand Piano  |
| 004 | Honky-Tonk Piano      |
| 005 | Electric Piano 1      |
| 006 | Electric Piano 2      |
| 007 | Harpsichord           |
| 008 | Clavi                 |
| 009 | Celesta               |
| 010 | Glockenspiel          |
| 011 | Music Box             |
| 012 | Vibraphone            |
| 013 | Marimba               |
| 014 | Xylophone             |
| 015 | Tubular Bells         |
| 016 | Dulcimer              |
| 017 | Drawbar Organ         |
| 018 | Jazz Organ            |
| 019 | Rock Organ            |
| 020 | Church Organ          |
| 021 | Reed Organ            |
| 022 | Accordion             |
| 023 | Harmonica             |
| 024 | Tango Accordion       |
| 025 | Nylon Guitar          |
| 026 | Steel Guitar          |
| 027 | Jazz Guitar           |
| 028 | Clean Guitar          |
| 029 | Muted Guitar          |
| 030 | Overdriven Guitar     |

| No. | Voice              |
|-----|--------------------|
| 031 | Distortion Guitar  |
| 032 | Guitar Harmonics   |
| 033 | Acoustic Bass      |
| 034 | Finger Bass        |
| 035 | Pick Bass          |
| 036 | Fretless Bass      |
| 037 | Slap Bass 1        |
| 038 | Slap Bass 2        |
| 039 | Synth Bass 1       |
| 040 | Synth Bass 2       |
| 041 | Violin             |
| 042 | Viola              |
| 043 | Cello              |
| 044 | Contrabass         |
| 045 | Tremolo Strings    |
| 046 | Pizzicato Strings  |
| 047 | Orchestral Harp    |
| 048 | Timpani            |
| 049 | Strings Ensemble 1 |
| 050 | Strings Ensemble 2 |
| 051 | Synth Strings 1    |
| 052 | Synth Strings 2    |
| 053 | Choir Aahs         |
| 054 | Voice Oohs         |
| 055 | Synth Voice        |
| 056 | Orchestra Hit      |
| 057 | Trumpet            |
| 058 | Trombone           |
| 059 | Tuba               |
| 060 | Muted Trumpet      |

| No. | Voice         |
|-----|---------------|
| 061 | French Horn   |
| 062 | Brass Section |
| 063 | Synth Brass 1 |
| 064 | Synth Brass 2 |
| 065 | Soprano Sax   |
| 066 | Alto Sax      |
| 067 | Tenor Sax     |
| 068 | Baritone Sax  |
| 069 | Oboe          |
| 070 | English Horn  |
| 071 | Bassoon       |
| 072 | Clarinet      |
| 073 | Piccolo       |
| 074 | Flute         |
| 075 | Recorder      |
| 076 | Pan Flute     |
| 077 | Blown Bottle  |
| 078 | Shakuhachi    |
| 079 | Whistle       |
| 080 | Ocarina       |
| 081 | Square        |
| 082 | Sawtooth      |
| 083 | Calliope      |
| 084 | Chiff         |
| 085 | Charang       |
| 086 | Voice         |
| 087 | Fifths        |
| 088 | Bass Lead     |
| 089 | Fantasia      |
| 090 | Warm          |

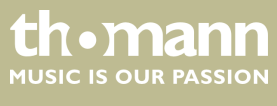

| No. | Voice             |
|-----|-------------------|
| 091 | Poly Synth        |
| 092 | Choir             |
| 093 | Bowed             |
| 094 | Metallic          |
| 095 | Halo              |
| 096 | Sweep             |
| 097 | Fx1 (rain)        |
| 098 | Fx2 (soundtrack)  |
| 099 | Fx3 (crystal)     |
| 100 | Fx4 (atmosphere)  |
| 101 | Fx5 (brightness)  |
| 102 | Fx6 (goblins)     |
| 103 | Fx7 (echoes)      |
| 104 | Fx8 (sci-fi)      |
| 105 | Sitar             |
| 106 | Banjo             |
| 107 | Shamisen          |
| 108 | Koto              |
| 109 | Kalimba           |
| 110 | Bag Pipe          |
| 111 | Fiddle            |
| 112 | Shanai            |
| 113 | Tinkle Bell       |
| 114 | Agogo             |
| 115 | Steel Drums       |
| 116 | Wood Block        |
| 117 | Taiko Drum        |
| 118 | Melodic Tom       |
| 119 | Synth Drum        |
| 120 | Reverse Cymbal    |
| 121 | Guitar Fret Noise |

| NI    | Mata                   |  |  |  |  |
|-------|------------------------|--|--|--|--|
| NO.   | Voice                  |  |  |  |  |
| 122   | Breath Noise           |  |  |  |  |
| 123   | Seashore<br>Bird Tweet |  |  |  |  |
| 124   | Bird Tweet             |  |  |  |  |
| 125   | Telephone Ring         |  |  |  |  |
| 126   | Helicopter             |  |  |  |  |
| 127   | Applause               |  |  |  |  |
| 128   | Gunshot                |  |  |  |  |
| КЕҮВС | DARD                   |  |  |  |  |
| 129   | Pianostr               |  |  |  |  |
| 130   | Modern Electric Piano  |  |  |  |  |
| 131   | Solo Piano1            |  |  |  |  |
| 132   | Polar                  |  |  |  |  |
| 133   | Grand Harpsi           |  |  |  |  |
| 134   | Clavi 2                |  |  |  |  |
| 135   | Clavi 3                |  |  |  |  |
| 136   | Clavi 4                |  |  |  |  |
| 137   | Bell                   |  |  |  |  |
| 138   | Bell 2                 |  |  |  |  |
| 139   | Vibes 2                |  |  |  |  |
| 140   | Vibesma                |  |  |  |  |
| 141   | Marimba 2              |  |  |  |  |
| ORGA  | N                      |  |  |  |  |
| 142   | Electric Organ         |  |  |  |  |
| 143   | Jazz Organ 2           |  |  |  |  |
| 144   | Jazz Organ 3           |  |  |  |  |
| 145   | Clik Organ             |  |  |  |  |
| 146   | Pop Organ              |  |  |  |  |
| 147   | Church Organ 2         |  |  |  |  |
| 148   | Electric Organ 2       |  |  |  |  |
| 149   | Tremolo Organ          |  |  |  |  |
| 150   | Q-Organ                |  |  |  |  |

| No.       | Voice               |  |  |  |  |
|-----------|---------------------|--|--|--|--|
| ACCORDION |                     |  |  |  |  |
| 151       | Accordion 2         |  |  |  |  |
| 152       | Soft Accordion      |  |  |  |  |
| 153       | Soft Accordion 2    |  |  |  |  |
| 154       | Harmonic            |  |  |  |  |
| GT & B    | ASS                 |  |  |  |  |
| 155       | N-Gthamm            |  |  |  |  |
| 156       | PickGt              |  |  |  |  |
| 157       | PickGt2             |  |  |  |  |
| 158       | 12Str Guitar        |  |  |  |  |
| 159       | Clean Guitar 2      |  |  |  |  |
| 160       | Clean Guitar 3      |  |  |  |  |
| 161       | Clean Guitar 4      |  |  |  |  |
| 162       | Solidwa             |  |  |  |  |
| 163       | Overdriven Guitar 2 |  |  |  |  |
| 164       | Overdriven Guitar 3 |  |  |  |  |
| 165       | Tremolo Guitar      |  |  |  |  |
| 166       | Funk Guitar         |  |  |  |  |
| 167       | Bass Cymbal         |  |  |  |  |
| 168       | Synth Bass 3        |  |  |  |  |
| 169       | Synth Bass 4        |  |  |  |  |
| STRIN     | GS                  |  |  |  |  |
| 170       | Viola 2             |  |  |  |  |
| 171       | Cello 2             |  |  |  |  |
| 172       | Cello 3             |  |  |  |  |
| 173       | Cello 4             |  |  |  |  |
| 174       | Strings Ensemble 3  |  |  |  |  |
| 175       | Strings Ensemble 4  |  |  |  |  |
| 176       | Synth Strings 3     |  |  |  |  |
| 177       | Dream Strings       |  |  |  |  |
|           |                     |  |  |  |  |

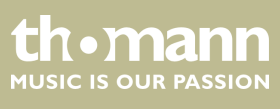

# Voice list

| No.          | Voice       | No.   | Voice          | No.  | Voice              |
|--------------|-------------|-------|----------------|------|--------------------|
| BRASS & PIPE |             | 192   | Softpad        | 208  | BANG DI            |
| 178          | Trombone 2  | 193   | Bellpad        | 209  | XIAO               |
| 179          | Trombone 3  | 194   | Synpad         | DRUM | КІТ                |
| 180          | FM Horn     | 195   | Hornpad        | 210  | Standard Drum 1    |
| 181          | Bbbrass     | 196   | Newagpad       | 211  | Standard Drum 2    |
| 182          | Hibrass     | 197   | Bagpipe        | 212  | Room Drum          |
| 183          | Tenosax 2   | CHINE | S. INSTRUMENTE | 213  | Rock Drum          |
| 184          | SoftSax     | 198   | Pi PA          | 214  | Electric Drum      |
| 185          | Basso 2     | 199   | YUE QIN        | 215  | Analog Drumset     |
| LEAD         |             | 200   | MID RUAN       | 216  | Dance Drumset      |
| 186          | Whistle 2   | 201   | GU ZHEN        | 217  | Jazz Drum          |
| 187          | Pan Flute 2 | 202   | YANG QIN       | 218  | Brush Drumset      |
| 188          | Lead1       | 203   | ER HU          | 219  | Standard Drumset   |
| 189          | Lead3       | 204   | GAO HU         | 220  | Chinese Percussion |
| 190          | Warplead    | 205   | SUO NA         |      |                    |
| PAD          |             | 206   | LU SHEN        |      |                    |
| 191          | Sinepad     | 207   | QU DI          |      |                    |

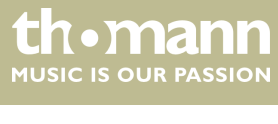

# 10 Styles list

| No.    | Style              |  |  |  |  |
|--------|--------------------|--|--|--|--|
| 8 BEAT | Г & 16 BEAT        |  |  |  |  |
| 001    | 8 Beat             |  |  |  |  |
| 002    | Guitar Pop 1       |  |  |  |  |
| 003    | 8 Beat Disco       |  |  |  |  |
| 004    | 8 Beat Dance       |  |  |  |  |
| 005    | 60s 8 Beat         |  |  |  |  |
| 006    | Pop Funk           |  |  |  |  |
| 007    | 16 Beat Ballad     |  |  |  |  |
| 800    | Pop 16 Beat 1      |  |  |  |  |
| 009    | Pop 16 Beat 2      |  |  |  |  |
| 010    | 16 Beat Modern     |  |  |  |  |
| 011    | Modern 16 Beat     |  |  |  |  |
| 012    | 16 Beat Bossa Nova |  |  |  |  |
| 013    | 16 Beat Funk       |  |  |  |  |
| 014    | Cool Beat          |  |  |  |  |
| POP    |                    |  |  |  |  |
| 015    | Guitar Pop 2       |  |  |  |  |
| 016    | Pop beat           |  |  |  |  |
| 017    | Soft beat          |  |  |  |  |
| 018    | Sting Latin        |  |  |  |  |
| 019    | Brit Pop 1         |  |  |  |  |
| 020    | Brit Pop 2         |  |  |  |  |
| 021    | New Age            |  |  |  |  |
| 022    | Pop Hit            |  |  |  |  |
| 023    | Fusion Shuffle     |  |  |  |  |
| BALLA  | ١D                 |  |  |  |  |
| 024    | Folk Ballad        |  |  |  |  |
| 025    | Pop Ballad 1       |  |  |  |  |
| 026    | Pop Ballad 2       |  |  |  |  |
| 027    | Rock Ballad        |  |  |  |  |

| No.  | Style            |  |  |  |
|------|------------------|--|--|--|
| 028  | Easy Ballad      |  |  |  |
| 029  | Love Ballad      |  |  |  |
| 030  | Natural Ballad   |  |  |  |
| 031  | Piano Ballad     |  |  |  |
| 032  | EP Ballad        |  |  |  |
| 033  | New R&B Ballad   |  |  |  |
| ROCK |                  |  |  |  |
| 034  | Rock             |  |  |  |
| 035  | Folk Rock        |  |  |  |
| 036  | Slow Rock 1      |  |  |  |
| 037  | Hard Rock        |  |  |  |
| 038  | 6/8 Rock         |  |  |  |
| 039  | Rock & Roll      |  |  |  |
| 040  | 70's Rock & Roll |  |  |  |
| 041  | Rock Shuffle     |  |  |  |
| 042  | 4/4 Blues        |  |  |  |
| DANC | E                |  |  |  |
| 043  | Club Dance       |  |  |  |
| 044  | Disco            |  |  |  |
| 045  | 70's Disco Funk  |  |  |  |
| 046  | Garage           |  |  |  |
| 047  | Rap 1            |  |  |  |
| 048  | Rap 2            |  |  |  |
| 049  | House            |  |  |  |
| 050  | Euro Dance       |  |  |  |
| 051  | Techno           |  |  |  |
| SOUL | & FUNK           |  |  |  |
| 052  | Jazz Funk        |  |  |  |
| 053  | Cool Funky       |  |  |  |
| 054  | Groove           |  |  |  |

| No.  | Style               |  |  |  |
|------|---------------------|--|--|--|
| 055  | Samba Funk          |  |  |  |
| 056  | Soul                |  |  |  |
| 057  | Soul Beat           |  |  |  |
| 058  | Hip Hop Soul        |  |  |  |
| 059  | British Soul Pop    |  |  |  |
| 060  | Hip Hop Beat        |  |  |  |
| 061  | R & B Ballad        |  |  |  |
| JAZZ |                     |  |  |  |
| 062  | Swing               |  |  |  |
| 063  | Jazz Brush          |  |  |  |
| 064  | Cool Jazz Ballad    |  |  |  |
| 065  | Acid Jazz 1         |  |  |  |
| 066  | Acid Jazz 2         |  |  |  |
| 067  | Big Band Medium     |  |  |  |
| 068  | Big Band Ballad     |  |  |  |
| 069  | Swing Shuffle       |  |  |  |
| 070  | Fusion              |  |  |  |
| 071  | Jazz Fusion         |  |  |  |
| COUN | TRY                 |  |  |  |
| 072  | Country 8 Beat      |  |  |  |
| 073  | Country Pop 1       |  |  |  |
| 074  | Country Ballad      |  |  |  |
| 075  | Modern Country      |  |  |  |
| 076  | Country Folk        |  |  |  |
| 077  | 2/4 Country         |  |  |  |
| 078  | Country Pop 2       |  |  |  |
| 079  | Country Shuffle     |  |  |  |
| 080  | Country Quick Steps |  |  |  |
| 081  | Bluegrass           |  |  |  |
|      |                     |  |  |  |

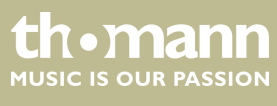

# Styles list

| No.            | Style        |  |  |  |
|----------------|--------------|--|--|--|
| LATIN/BALLROOM |              |  |  |  |
| 082            | Bossa Nova 1 |  |  |  |
| 083            | Rhumba       |  |  |  |
| 084            | Cha Cha Cha  |  |  |  |
| 085            | Pop Cha Cha  |  |  |  |
| 086            | Beguine      |  |  |  |
| 087            | Tango        |  |  |  |
| 088            | Swing Fox    |  |  |  |
| 089            | Mambo        |  |  |  |
| 090            | Salsa        |  |  |  |
| 091            | Samba        |  |  |  |
| 092            | Pasodoble    |  |  |  |
| 093            | Slow Bolero  |  |  |  |
| 094            | Habanera     |  |  |  |
| 095            | Latin Rock   |  |  |  |

| No.         | Style         |  |  |  |
|-------------|---------------|--|--|--|
| TRADITIONAL |               |  |  |  |
| 096         | March         |  |  |  |
| 097         | German March  |  |  |  |
| 098         | 6/8 March     |  |  |  |
| 099         | Polka         |  |  |  |
| 100         | Polka Pop 1   |  |  |  |
| 101         | Polka Pop 2   |  |  |  |
| 102         | Slow Waltz    |  |  |  |
| 103         | Country Waltz |  |  |  |
| 104         | Jazz Waltz    |  |  |  |
| 105         | Musette       |  |  |  |
| PIANO       |               |  |  |  |
| 106         | Pianist       |  |  |  |
| 107         | Ballad        |  |  |  |
|             |               |  |  |  |

| No.  | Style        |
|------|--------------|
| 108  | Slow Rock 2  |
| 109  | Bossa Nova 2 |
| 110  | Twist        |
| INDO | IESIA        |
| 111  | Dandut 1     |
| 112  | Dandut 2     |
| 113  | Dangdu       |
| 114  | Dangdut 1    |
| 115  | Dangdut 2    |
| 116  | Dangdut 3    |
| 117  | Kercong 1    |
| 118  | Kercong 2    |
| 119  | PopKcong     |
| 120  | Sdangdut     |
|      |              |

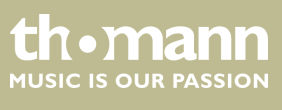

# 11 Practise and demo songs

| No.                             | Title                                     | No.           | Title                                       |  |
|---------------------------------|-------------------------------------------|---------------|---------------------------------------------|--|
| PIANC                           |                                           | 027           | Edelweiss                                   |  |
| 001                             | Für Elise                                 | 028           | O Sole Mio                                  |  |
| 002                             | Habanera                                  | 029           | Silent Night                                |  |
| 003                             | Four Little Swans                         | 030           | Ave Maria                                   |  |
| 004                             | Moseta Dance                              | 031           | Five Hundred Miles                          |  |
| 005                             | Germanic Dance                            | 032           | Happy New Year                              |  |
| 006                             | Turkish March                             | 033           | It's Beginning To Look A Lot Like Christmas |  |
| 007                             | March                                     | 034           | Jeanie With The Light Brown Hair            |  |
| 800                             | Away In A Manger                          | 035           | My Bonnie                                   |  |
| 009                             | Chopsticks                                | 036           | Song Of The Pearlfisher                     |  |
| 010                             | 2-Part Invention # 13 In A Minor.B.W. lii | 037           | The Stage Coach                             |  |
| FOLK                            | & COUNTRY                                 | 038           | Entertainer                                 |  |
| 011                             | Country                                   | 039           | Annie Laurie                                |  |
| 012                             | Jambalaya                                 | 040           | Killing Me Softly With His Song             |  |
| 013                             | Susanna                                   | 041           | Last Rose Of Summer                         |  |
| 014                             | Bridge                                    | 042           | The Old King Cole                           |  |
| 015 Battle Hymn Of The Republic |                                           | JAZZ & FUSION |                                             |  |
| 016                             | The Old Gray Mare                         | 043           | Maple Leaf Rag                              |  |
| 017                             | American Patrol                           | 044           | June Samba                                  |  |
| 018                             | In The Rain                               | 045           | Funk                                        |  |
| 019                             | Sippin' Cider Through A Straw             | 046           | I Can                                       |  |
| GOLD                            | EN & POP                                  | 047           | Sea Shore                                   |  |
| 020                             | Are You Lonesome Tonight                  | 048           | Guitar & Saxophone                          |  |
| 021                             | Only You                                  | 049           | The Hip Hop's Night                         |  |
| 022                             | End Of The World                          | 050           | Blue Lunch                                  |  |
| 023                             | House Of Rising Sun                       | 051           | Cobweb                                      |  |
| 024                             | The Blues-Bells Of Scotland               | 052           | Wine                                        |  |
| 025                             | Over The Rainbow                          | 053           | Jazz Old Man                                |  |
| 026                             | Beautiful Dreamer                         | 054           | Dark Eyes                                   |  |

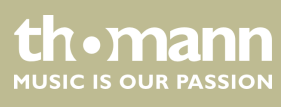

| No. | Title    | No.   | Title           |
|-----|----------|-------|-----------------|
| 055 | Carlos   | CHINE | SE              |
| 056 | Sad      | 058   | South Mud Bay   |
| 057 | The Jazz | 059   | Give You A Rose |
|     |          | 060   | Flowing Rill    |

# Demo songs

| No. | Name   |
|-----|--------|
| 001 | DEMO 1 |
| 002 | DEMO 2 |
| 003 | DEMO 3 |

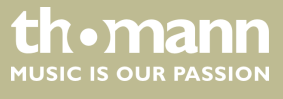

# 12 Chord list

|    | Chord description                             | Normal chord construction          | Chord<br>symbol | Display  |
|----|-----------------------------------------------|------------------------------------|-----------------|----------|
| 0  | Major [M]                                     | 1–3–5                              | С               | C        |
| 1  | Major sixth [6]                               | 1–(3)–5–6                          | C6              | C6       |
| 2  | Major seventh [M7]                            | 1–3–(5)–7                          | CM7             | CM7      |
| 3  | Major seventh with augmented eleventh [M7#11] | 1-(2)-3-#4-(5)-7                   | CM7#11          | CM7(#11) |
| 4  | Major add ninth [Madd9]                       | 1–2–3–5                            | CMadd9          | CM(9)    |
| 5  | Major ninth [M9]                              | 1–2–3–(5)–7                        | CM9             | CM7(9)   |
| 6  | Major sixth and ninth [6 9]                   | 1–2–3–(5)–6                        | C6 9            | C6(9)    |
| 7  | Augmented [aug]                               | 1–3–#5                             | Caug            | Caug     |
| 8  | Minor [m]                                     | 1-b3-5                             | Cm              | Cm       |
| 9  | Minor sixth [m6]                              | 1-b3-5-6                           | Cm6             | Cm6      |
| 10 | Minor seventh [m7]                            | 1–b3–(5)–b7                        | Cm7             | Cm7      |
| 11 | Minor seventh flatted fifth [m7b5]            | 1–b3–b5–b7                         | Cm7b5           | Cm7(b5)  |
| 12 | Minor add ninth [madd9]                       | 1–2–b3–5                           | Cmadd9          | Cm(9)    |
| 13 | Minor ninth [m9]                              | 1–2–b3–(5)–b7                      | Cm9             | Cm7(9)   |
| 14 | Minor eleventh [m11]                          | 1–(2)–b3–4–5–(b7)                  | Cm11            | Cm7(11)  |
| 15 | Minor major ninth [mM7]                       | 1–b3–(5)–7                         | CmM7            | CmM7     |
| 16 | Minor major ninth [mM9]                       | 1–2–b3–(5)–7                       | CmM9            | CmM7(9)  |
| 17 | Diminished [dim]                              | 1-b3-b5                            | Cdim            | Cdim     |
| 18 | Diminished seventh [dim7]                     | 1–b3–b5–6                          | Cdim7           | Cdim7    |
| 19 | Seventh [7]                                   | 1–3–(5)–b7                         | C7              | C7       |
| 20 | Seventh suspended [7sus4]                     | 1–4–5–b7                           | C7sus4          | C7sus4   |
| 21 | Seventh flatted fifth [7b5]                   | 1–3–b5–b7                          | C7b5            | C7(b5)   |
| 22 | Seventh ninth [79]                            | 1–2–3–(5)–b7                       | C7 9            | C7(9)    |
| 23 | Seventh sharp eleventh [7#11]                 | 1-2-3-#4-(5)-b7 or 1-(2)-3-#4-5-b7 | C7#11           | C7(#11)  |
| 24 | Seventh thirteenth [7 13]                     | 1-3-(5)-6-b7 or 2-3-5-6-b7         | C7 13           | C7(13)   |
| 25 | Seventh flatted ninth [7b9]                   | 1-b2-3-(5)-b7                      | C7b9            | C7(b9)   |
| 26 | Seventh flatted thirteenth [7b13]             | 1-3-5-b6-b7                        | C7b13           | C7(b13)  |
| 27 | Seventh sharp ninth [7#9]                     | (1)-#2-3-(5)-b7                    | C7#9            | C7(#9)   |
| 28 | Major seventh augmented [M7aug]               | 1–3–#5–7                           | CM7aug          | CM7aug   |
| 29 | Seventh augmented [7aug]                      | (1)–3–#5–b7                        | C7aug           | C7aug    |

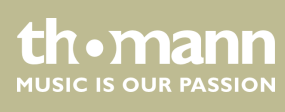

|    | Chord description        | Normal chord construction | Chord<br>symbol | Display |
|----|--------------------------|---------------------------|-----------------|---------|
| 30 | Suspended fourth [sus4]  | 1–4–5                     | Csus4           | Csus4   |
| 31 | Suspended second [1+2+5] | 1–2–5                     | C1+2+5          | С       |

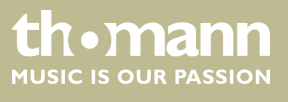

DP-31 B, DP-31 WH

# 13 MIDI implementation chart

| Function       |            | Sent        | Received    | Notes                 |
|----------------|------------|-------------|-------------|-----------------------|
| Basic Channel  | Default    | 1           | 1 – 16      |                       |
|                | Changed    | 1 – 16      | 1 – 16      |                       |
| Mode           | Default    | No          | Mode 3      |                       |
|                | Messages   | No          | No          |                       |
|                | Altered    | ****        | No          |                       |
| Note Number    |            | 9 – 120     | 0 – 127     |                       |
|                | True voice | ****        | 0 – 127     |                       |
| Velocity Note  | Note ON    | Yes, 9nH,   | Yes, 9nH,   |                       |
|                |            | v = 1 – 127 | v = 1 – 127 |                       |
|                | Note OFF   | No, 9nH,    | No, 9nH,    |                       |
|                |            | v = 0       | v = 0       |                       |
| After Touch    | Keys       | No          | No          |                       |
|                | Channels   | No          | No          |                       |
| Pitch Bend     |            | Yes         | Yes         |                       |
| Control Change | 0          | Yes         | Yes         | Bank Select           |
|                | 1          | Yes         | Yes         | Modulation            |
|                | 5          | No          | Yes         | Portamento Time       |
|                | 6          | Yes         | Yes         | Data Entry            |
|                | 7          | Yes         | Yes         | Volume                |
|                | 10         | No          | Yes         | Pan                   |
|                | 11         | No          | Yes         | Expression            |
|                | 64         | Yes         | Yes         | Sustain Pedal         |
|                | 65         | No          | Yes         | Portamento ON/OFF     |
|                | 66         | No          | Yes         | Sostenuto Pedal       |
|                | 67         | Yes         | Yes         | Soft Pedal            |
|                | 80         | Yes         | Yes         | Reverb Program        |
|                | 81         | Yes         | Yes         | Chorus Program        |
|                | 91         | Yes         | Yes         | Reverb Level          |
|                | 93         | Yes         | Yes         | Chorus Level          |
|                | 120        | No          | Yes         | All Sound Off         |
|                | 121        | No          | Yes         | Reset All Controllers |
|                | 123        | Yes         | Yes         | All Notes Off         |

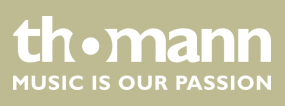

| Function         |                                                               | Sent               | Received       | Notes |  |  |
|------------------|---------------------------------------------------------------|--------------------|----------------|-------|--|--|
| Program Change   | True #                                                        | Yes<br>*****       | Yes<br>0 – 127 |       |  |  |
| System Exclusive |                                                               | No                 | Yes            |       |  |  |
| System           | Song Position                                                 | No                 | No             |       |  |  |
|                  | Song Select                                                   | No                 | No             |       |  |  |
|                  | Tune Request                                                  | No                 | No             |       |  |  |
| System Real Time | Clock                                                         | No                 | No             |       |  |  |
|                  | Commands                                                      | No                 | No             |       |  |  |
| Aux Messages     | Local ON/OFF                                                  | No                 | No             |       |  |  |
|                  | ALL Notes OFF                                                 | Yes                | Yes            |       |  |  |
|                  | Active Sensing                                                | No                 | Yes            |       |  |  |
|                  | Reset                                                         | No                 | Yes            |       |  |  |
| Notes:           | *1                                                            |                    |                |       |  |  |
|                  | When the accompaniment starts, an FAH message is transmitted. |                    |                |       |  |  |
|                  | When the accompaniment stops, an FCH message is transmitted.  |                    |                |       |  |  |
|                  | When an FAH message is received, the accompaniment starts.    |                    |                |       |  |  |
|                  | When an FCH message is receiv                                 | ed, the accompanir | nent stops.    |       |  |  |

**MIDI channel modes** 

|          | POLY   | MONO ON |
|----------|--------|---------|
| OMNI ON  | Mode 1 | Mode 2  |
| OMNI OFF | Mode 3 | Mode 4  |

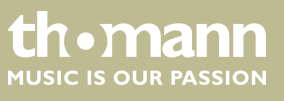

# 14 Technical specifications

| Keyboard                             | 88 weighted keys with hammer action and adjustable touch response                                                                                                    |                    |
|--------------------------------------|----------------------------------------------------------------------------------------------------|--------------------|
| Instrument voices                    | 220                                                                                                    |                    |
| Styles                               | 120                                                                                                    |                    |
| Demo and practice songs              | 3 demo and 60 practice songs                                                                                                    |                    |
| Polyphony                            | 64-voice (without DSP effects), 38-voice (with DSP effects)                                                                                                    |                    |
| Display                              | Multifunctional LCD with blue backlight                                                                                                    |                    |
| Switches and buttons                 | [POWER], [VOLUME], [AUTO BASS CHORD], [MELODY OFF], [ACC. VOL +/-],<br>[TEMPO +/-], [FUNCTION], [MIXER], [METRONOME], [DEMO], [SONG],<br>[VOICE], [STYLE], [+/-], [BANK], [STORE (M1-M4)], [ONE TOUCH SETTING],<br>[DUAL], [SPLIT], [RECORD], [PLAY / STOP] |                    |
| Auto Accompaniment                   | [START / STOP], [SYNC], [INTRO / ENDING], [FILL A], [FILL B]                                                                                                    |                    |
| Record                               | [REC], [PLAY/STOP]                                                                                                    |                    |
| Memory                               | 4 banks, each with 4 memory locations                                                                                                    |                    |
| MIDI                                 | Receive / send                                                                                                    |                    |
| Connections                          | Voltage supply AC 230 V $\sim$ , 2 × headphones (1/4" phone jack), AUX OUT (L / R), USB, MIDI IN, MIDI OUT, three pedals (Soft, Sostenuto and Sustain)                                                                                                    |                    |
| Speaker                              | 8 Ω, 2 × 25 W                                                                                                    |                    |
| Dimensions (W $\times$ H $\times$ D) | 1358 mm × 894 mm × 486 mm                                                                                                    |                    |
| Weight                               | 45.3 kg                                                                                                    |                    |
| Housing colour                       | Black                                                                                                    | Item number 352287 |
|                                      | White                                                                                                    | Item number 352384 |

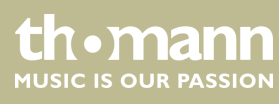

# 15 Protecting the environment

Disposal of the packaging material

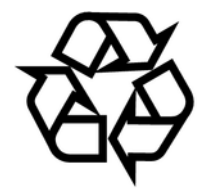

Disposal of your old device

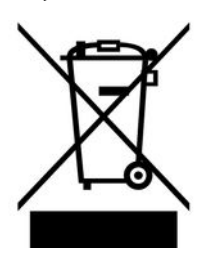

For the transport and protective packaging, environmentally friendly materials have been chosen that can be supplied to normal recycling.

Ensure that plastic bags, packaging, etc. are properly disposed of.

Do not just dispose of these materials with your normal household waste, but make sure that they are collected for recycling. Please follow the notes and markings on the packaging.

This product is subject to the European Waste Electrical and Electronic Equipment Directive (WEEE). Do not dispose with your normal household waste.

Dispose of this device through an approved waste disposal firm or through your local waste facility. When discarding the device, comply with the rules and regulations that apply in your country. If in doubt, consult your local waste disposal facility.

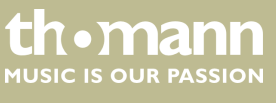

Notes

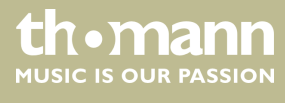

DP-31 B, DP-31 WH

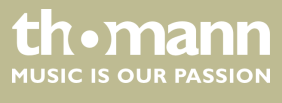

Notes

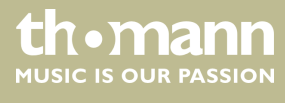

 $Musikhaus \ Thomann \cdot Hans - Thomann - Straße \ 1 \cdot 96138 \ Burgebrach \cdot Germany \cdot www.thomann.de$